## Документы, регламентирующие ответственность сторон при разработке учебных планов ООП

## ПОЛОЖЕНИЕ О ДИРЕКЦИИ ОСНОВНОЙ ОБРАЗОВАТЕЛЬНОЙ ПРОГРАММЫ ПЛ-20-2012 (выписка) п.4. Функции дирекции ООП

- разработка учебного плана, соответствующего требованиям ФГОС и обеспечивающего формирование заявленных компетенций выпускника.

## п.6. Регламент деятельности дирекции ООП

6.4. В ходе разработки ООП обеспечивается подготовка полного пакета документов, входящих в состав ООП.

## п.7. Взаимоотношения дирекции ООП с другими структурными подразделениями университета

Информация, предоставляемая дирекцией ООП кафедрам, деканатам/директоратам, учебно-методической комиссии – учебный план по ООП.

Информация, предоставляемая УМУ дирекции ООП – нормативно-методические документы, регламентирующие образовательный процесс и деятельность дирекции ООП, методические рекомендации по разработке, реализации и обеспечению ООП.

## 3) РЕГЛАМЕНТ

## разработки учебных планов на основе ФГОС ВПО и закрепления учебных дисциплин за кафедрами университета(выписка)

1. Учебный план основной образовательной программы разрабатывается дирекций ООП на основе ФГОС по соответствующему направлению подготовки.

2. Перечень учебных дисциплин, их трудоемкость и содержание определяется в соответствии с компетентностной моделью выпускника, требованиями ФГОС и запросами работодателей (с учетом профессионального стандарта выпускника по направлению).

3. Для разработки учебных планов ООП используется программное обеспечение, предлагаемое Информационно-методическим центром аккредитации (ИМ-ЦА, г.Шахты), в виде пакета Plany версии не ниже 4.73.01 в соответствии с инструкциями ИМЦА.

4. При разработке содержания учебных планов необходимо учитывать:

- требования ФГОС ВПО к структуре ООП;
- решения Совета по УМР по вопросам содержания ООП;
- рекомендации УМУ по построению учебных планов.

5. В дисциплинах профессионального блока предусматривается обязательное наличие лекционных форм аудиторных занятий.

6. В учебных планах ООП подготовки бакалавров по направлению «Педагогическое образование» с двойными профилями соотношение трудоемкости первого и второго профилей составляет соответственно 52% и 48%, а изучение дисциплин блоков Б1 и Б2 планируется в течение первых четырех семестров.

7. Реализация дисциплин по выбору студентов и факультативов осуществляется на основании личных заявлений студентов.

8. Разработанный учебный план, подписанный заведующим выпускающей кафедрой, директором ООП и деканом факультета/директором института, передается в УМУ для проверки на соответствие его установленным требованиям. Учеб-

ный план согласовывается начальником УМУ и проректором по УР, после чего выносится на рассмотрение Ученого совета университета. При положительном решении Ученого совета учебный план утверждается ректором университета.

9. Каждая дисциплина учебного плана закрепляется за кафедрой университета в соответствии со следующими критериями:

- соответствие наименования дисциплины профилю кафедры;
- наличие у кафедры опыта реализации дисциплины;
- наличие полного комплекта учебно-методического обеспечения дисциплины, разработанного в соответствии с требованиями ΦГОС;
- наличие необходимой учебно-лабораторной базы для проведения занятий;
- соответствие квалификации ППС профилю дисциплины;
- соответствующее аккредитационным требованиям качество обучения по дисциплине по результатам независимого тестирования.

Содержание учебной дисциплины согласуется с дирекцией ООП и фиксируется в рабочей программе дисциплины.

10. Закрепление учебных дисциплин за кафедрами университета осуществляется ежегодно в рабочих учебных планах, утверждаемых проректором по учебной работе. Внесение изменений в рабочий учебный план в части закрепления дисциплин за кафедрами возможно только в отношении дисциплин по выбору студентов и факультативов на основании решения Ученого совета университета по представлению руководителя ООП с обоснованием необходимости изменений и представлением полного пакета нормативно-методических документов.

11. Внесение изменений в содержание и структуру учебного плана в течение учебного года не допускается. Любые изменения в учебном плане для реализации их в последующем учебном году производятся по представлению директора ООП с предоставлением подробного обоснования необходимости данных изменений, разработанным пакетом нормативно-методических документов и выпиской из протокола заседания ученого совета института (факультета), реализующего данную образовательную программу. Изменения в учебном плане вступают в силу после согласования с проректором по учебной работе.

12. Ответственность за качество разработки учебного плана возлагается на директора основной образовательной программы.

13. Контроль за разработкой учебных планов осуществляет начальник учебно-методического управления.

# ДОЛЖНОСТНАЯ ИНСТРУКЦИЯ работника, исполняющего функциональные обязанности ЗАМЕСТИТЕЛЯ ДЕКАНА ДИРЕКТОРА ПО УЧЕБНОЙ РАБОТЕ(выписка)

(дополнение к должностной инструкции ассистента, преподавателя, старшего преподавателя, доцента):

## п.П Должностные обязанности

8. Контролировать разработку базовых учебных планов, рабочих учебных планов, графиков учебных процессов по всем формам обучения и реализуемым направлениям подготовки, контролировать их выполнение, осуществлять своевременное внесение необходимых изменений.

# 4) ПОЛОЖЕНИЕ ОБ УЧЕБНО-МЕТОДИЧЕСКОЙ КОМИССИИ ФАКУЛЬТЕТА (ИНСТИТУТА) (выписка)

## п.І. Общие положения

1.5. УМК возглавляется председателем, который непосредственно подчиняется декану факультета (директору института). Общее руководство УМК осуществляется непосредственно начальником УМУ.

## п.Ш.Основные функции учебно-методической комиссии

 Экспертиза и согласование учебных планов на соответствие требованиям ФГОС ВПО и другим требованиям, установленным университетом.

## РЕКОМЕНДАЦИИ УМУ ПО ПОСТРОЕНИЮ УЧЕБНЫХ ПЛАНОВ

При составлении учебных планов на набор нового учебного года запрещается вносить изменения в разделы учебного плана:

- Б1 полностью
- Б2.Б полностью,
- Б2.В.ОД полностью
- Б3.Б полностью, кроме Б3.Б.З «методика обучения по профилю дисциплины» - можно менять расчасовку внутри отведенных 8 ЗЕТ, при сохранении по семестрам отведенным форм контроля – зачеты и экзамены.
- В модули и дисциплины, обозначенные как «профиль 2»,
- Б4 Физическая культура.
- Факультативы Башкирский язык, История РБ, Практический курс английского языка.
- Изменять закрепление кафедр в дисциплинах этих блоков.

Уважаемые коллеги, свой первый план Вы не сделаете сразу. При сохранении выйдет диалоговое окно. Смело нажимайте «сохранить»,

| )д направления | .62 050400              | Год начала подготовки<br>(по учебному плану) 2014                                                   |
|----------------|-------------------------|----------------------------------------------------------------------------------------------------|
| e              |                         |                                                                                                    |
| •:>            | Сохранение файла        |                                                                                                    |
|                | Файл \\Umu3\Входящая3\> | чебные планы 2014-2015\OДO\набор 2014\050400-14_ППО_ПСП с модулем.plm.xml уже существует. Заменить? |
|                | _                       |                                                                                                    |
|                |                         | Срак обучения                                                                                       |
|                |                         | 4r 🗾 2                                                                                              |

# С ЧЕГО НАЧАТЬ

До начала работы в программе проанализируйте свой ФГОС – по вашему направлению и уровню подготовки. Отметьте:

- трудоемкость освоения ООП;
- удельная трудоемкость ООП (за учебный год);
- общий объем каникулярного времени;
- общий объем практик;
- общая продолжительность итоговой аттестации;
- объем дисциплины «физическая культура»;
- блоки дисциплин (модулей);
- обязательные дисциплины в каждом блоке;
- количество зачетных единиц в каждом блоке;
- максимальный объем нагрузки в неделю (включая СРС);
- объем аудиторной нагрузки в неделю;
- доля аудиторных занятий;
- доля лекционных занятий в объеме аудиторных;
- доля занятий, проводимых в интерактивной форме;
- иные требования конкретного стандарта (ФГОС) касательно обязательных практикумов, обязательных курсовых работ по конкретным дисциплинам базовой части, обязательных условий дополнительного образования и пр.

## РАБОТА В ПРОГРАММЕ «УЧЕБНЫЕ ПЛАНЫ»

По ярлыку открыть шаблон учебного плана. Сразу сохраните его под нужным вам названием в нужной папке (или на рабочем столе).

#### Предварительная проверка шаблона.

В панели закладок в верхней сроке справа найдите закладку «нормы».

| УП ВПО (БАКАЛАВРЫ) ша                       | блон _ПО_для второго профиля.plm.xml                                                     | - 0 X                |
|---------------------------------------------|------------------------------------------------------------------------------------------|----------------------|
| Файл 👻 Сервис 👻 Справка 🤊                   | -   🗋 📾 📔 🖌 🛈 😂 III' I 📵 I 🖶 I 🔯 I                                                       |                      |
| Проект План Курсовь                         | ие Компетенции Практики ИГА 🛹 Курс 🛹 Свод 🛹 Переаттестация 🛄 Диаграния на Нор            | мы Кафудры 🔳         |
| Образовательное<br>учреждение (организация) | ФГБОУ ВПО "БГПУ им.М.Акмуллы"                                                            | *                    |
| Структурное<br>подразделение                | Институт исторического и правового образования                                           | *                    |
| ЗАКРЕПЛЕН: Кафедра                          | Отчественной истории                                                                     | <b>*</b>             |
| Факультет                                   | ИИПО                                                                                     |                      |
| УЧЕБНЫЙ ПЛАН 🐭                              | одготовки БАКАЛАВРОВ                                                                     |                      |
| Форма обучения очная                        | Код направления 📝 050100 .62 Год начала подготовки 2013                                  |                      |
| 🔲 Сокращенный срок о                        | збучения                                                                                 |                      |
| Реквизиты ООП                               |                                                                                          |                      |
| 050100 Педагогическое                       | образование                                                                              |                      |
|                                             |                                                                                          |                      |
| Первый профиль, профі                       | иль по выбору - Право                                                                    |                      |
|                                             |                                                                                          |                      |
|                                             |                                                                                          |                      |
|                                             |                                                                                          |                      |
|                                             |                                                                                          |                      |
| Квалификация                                | Срок обучения                                                                            |                      |
| бакалавр                                    | 5n 📝                                                                                     |                      |
|                                             | #t ##M                                                                                   |                      |
|                                             | #T ##M                                                                                   |                      |
| Федеральный государств                      | зенный образовательный стандарт (ФГОС) СОГЛАСОВАНО                                       |                      |
| № 46                                        | Дата утверждения 17.01.2011 Печать Должность ФИО                                         |                      |
| VTPEDWIEL                                   | Проректор по УР Михай                                                                    | пов М. В.            |
|                                             | И Начальник УМУ Калим                                                                    | /ллина Г. И.         |
| N) 🧿 🖉 🖬 [ 🧿                                | с учетом ЛРД   🔟 🖬 Містоsoft Of 📲 прафик ФЭПО-1   🚺 Мілиз\входяща   🛫 УП ВПО (БАКА   🗈 🚅 | Al 🐄 🕼 🛄 🌓 🖬 🚺 19:16 |

Проверьте выполнение требований нормативов:

 Часов в одной зачетной единице - 36,

 ЗЕТ в неделе
 - 1,5,

 Точность вычислений ЗЕТ
 - 0,25

| Файл 👻 | Сервис 👻                 | Справка 👻 📔 | 🗋 📾 🔡 🖌         | ) 🗘 🗃     | 117   🧃 |   | 0    |   |      |   |                |           |       |         |     |
|--------|--------------------------|-------------|-----------------|-----------|---------|---|------|---|------|---|----------------|-----------|-------|---------|-----|
| Проект | План                     | Курсовые    | Компетенции     | Практики  | ИГА     |   | Курс | 1 | Свод | 1 | Переаттестация | Диаграмма | Нормы | Кафедры | 4 ) |
| Нормат | и <mark>вы т</mark> рудо | оемкости    |                 |           |         |   |      |   |      |   |                |           |       |         |     |
| Часов  | в одной з                | зачетной ед | инице трудоемко | сти (ЗЕГ) | 36      |   |      |   |      |   |                |           |       |         |     |
| ЗЕТ в  | неделе                   |             |                 |           | 1,5     |   |      |   |      |   |                |           |       |         |     |
| Tourio | CTL DLIUMC               | лений ЗЕТ   |                 |           | 0.25    | 1 |      |   |      |   |                |           |       |         |     |

Найдите пиктограмму «Глобальная проверка» (зеленая галочка), зайдите:

| 🚖 УП ВПС | ) (БАКАЛ | АВРЫ) шабл | он _ПО_ | для втор | ого профил | я.pim.xm | Ì |      |   |      |                |           |       |         | 1 X [ |
|----------|----------|------------|---------|----------|------------|----------|---|------|---|------|----------------|-----------|-------|---------|-------|
| Файл 🕶 🤇 | Сервис 🔻 | Справка 🕶  | 🗋 🖆     | E 🖌      | D 😲 🖻      | 117 1 🛈  |   | 0    |   |      |                |           |       |         |       |
| Проект   | План     | Курсовые   | Ком     | тенции   | Практики   | ИГА      |   | Курс | 1 | Свод | Переаттестация | Диаграмма | Нормы | Кафедры | 4     |
| Нормат   | ивы труд | оемкости   |         |          |            |          |   |      |   |      |                |           |       |         |       |
| Часов    | в одной  | зачетно ед | инице т | рудоемка | ости (3ET) | 36       | 1 |      |   |      |                |           |       |         |       |
| ЗЕТ в    | неделе   |            |         |          |            | 1,5      |   |      |   |      |                |           |       |         |       |
| Точнос   | ть вычи  | слений ЗЕТ |         |          |            | 0,25     | 1 |      |   |      |                |           |       |         |       |
|          |          |            |         |          |            | 1028     |   |      |   |      |                |           |       |         |       |

Сверьте значения в активных окнах с требованиями вашего ФГОС:

| 🚖 УП ВПО (БАКАЛАВРЫ) шаблон _ |                                                                                                    |         | ~ |
|-------------------------------|----------------------------------------------------------------------------------------------------|---------|---|
| 🕴 Файл 🕶 Сервис 👻 Справка 👻 📄 | 🚔 🔡   🛩 🛈 💱   📾   IV   💿   😽   🔟                                                                                                    |         |   |
| Проект План Курсовые К        | сомпетенции Практики ИГА 🗳 Курс 🇳 Свод 🗳 Переаттестация 📗 Диаграмма Нормы                                                                                                    | Кафедры | 4 |
| Нормативы трудоемкости        |                                                                                                    |         |   |
| Часов в одной зачетной едини  | це трудоемкости (ЗЕТ) 36                                                                                                    |         |   |
| ЗЕТ в неделе                  | Параметры проверки                                                                                                    |         |   |
| Точность вычислений ЗЕТ       | Обшее I Общее II Контроль Часы Практики и каникулы Дисциплины<br>Проверять заполнение титульного листа<br>У Срок обучения 4 тода (лет) и 0 тисеяцев(а)<br>У Трудоемкость ООП за весь срок обучения 240 то 3ET<br>У Трудоемкость ООП за весь срок обучения 240 то 3ET<br>У Трудоемкость ООП за учебный год 00 то 3ET<br>У Трудоемкость ООП за учебный год 00 то 3ET<br>У Отклонение 3ET от допустимых значений по циклам и разделам<br>Лоля дисциплин по выбору студента в общем объеме 7 не менее 1/3<br>Вариативной части по трем учебным циклам 0 от 30 то % до 100 то %<br>Суммарная трудоемкость базовых составляющих ООП составляет от общей<br>трудоемкости учебных циклов от 0 то % до 50 то %<br>У Минимальный объем 3ET на дисциплину (за исключением дисциплины<br>Р Проверять целочисленность 3ET дисциплин за год обучения<br>У Проверять соответствие 3ET (экспертных) и 3ET, накопленных по плану<br>По умолчанию Проверить Отмена |         |   |

Проверьте соответствие требованиям вашего ФГОС во всех вкладках этого окна:

| A THORE (DARAGINDE DI) BRONDA THO ANA BRONDA DIPOPONANDI AND A CONTRACT AND A CONTRACT AND A CON |
|----------------------------------------------------------------------------------------------------|
| Файл + Сервис + Справка + 📄 😅 💾 🛹 🕕 💱 📾 🕼 😨 📾                                                                                                    |
| Проект План Курсовые Компетенции Практики ИГА 🧳 Курс 🧳 Свод 🧳 Переаттестация 順 Диаграмма Нормы Кафедры 🕚                                                                                                    |
| Нормативы трудоемкости                                                                                                    |
| Часов в одной зачетной единице трудоемкости (ЗЕТ) 36                                                                                                    |
| ЗЕТ в неделе Параметри споредки                                                                                                    |
| Точность вычислений ЗЕТ Общее I Общее II Контроль Часы Практики и каникулы Дисциплины                                                                                                    |
| Максимальная нелельная нагохака в семестре 54 —                                                                                                    |
|                                                                                                    |
| ☑ Объем аудиторных занятий в неделю от 0 ☐ до 27                                                                                                    |
| Объем аудиторных занятий в неделю в среднем по семестрам                                                                                                    |
|                                                                                                    |
| Гола о ридачи о нервым трем учесным циклам от 0 с 10 с 10 с 10 с                                                                                                    |
| Учебным циклам от 20 fd до 100 ÷                                                                                                    |
| Проверять соответствие часов по ЗЕТ и часов, накопленных по плану                                                                                                    |
| Проверять соответствие общей трудоемкости в часах объему ЗЕТ по дисциплине                                                                                                    |
| Проверять соответствие трудоемкости в часах объему ЗЕТ по дисциплине в семестрах                                                                                                    |
| 🔤 Следить, чтобы общая аудиторная нагрузка по первым трем 👝 💿 💽 😪 по 💽 🔍                                                                                                    |
| учебным циклам составляла                                                                                                    |
| Проверять, что 1 ЗЕТ в среднем по учебному плану соответствует 36 часам                                                                                                    |
| Часовой эквивалент 1 ЗЕТ по дисциплине содержится в диапазоне 32-38 часов                                                                                                    |
|                                                                                                    |
|                                                                                                    |
| 🛛 🌈 🖉 🏉 сучетом /РД ) 🕅 5 Microsoft Of 🗸 🦉 WJmu3\sходящ   🌟 УП ВПО (БАКА   🥥 Параметры про ) 🗈 🗖 🔀 🔆 🕼 🗟 👀 📾 🔃 19:23                                                                                                    |
| 🛧 УП ВПО (БАКАЛАВРЫ) шаблон _ПО_для второго профиль.plm.xml 📃 💿 🗙                                                                                                    |
| 🗄 Файл + Сервис + Справка + 📄 🚔 💾 🖌 🏈 🕕 🎲 📾 🛛 🗤 🕡 🚘 🔯                                                                                                    |
| Проект План Курсовые Компетенции Практики ИГА 🥜 Курс 🖓 Свод 🛷 Переаттестация 📗 Диаграмма Нормы Кафедры 🕚                                                                                                    |
| Нормативы трудоемкости                                                                                                    |
| Часов в одной зачетной единице трудоемкости (ЗЕТ) 36                                                                                                    |
| ЗЕТ в неделе                                                                                                    |
| Точность вычислений ЗЕТ Общее I Общее II Контроль Чазы Практики и каникулы Дисциплины                                                                                                    |
| 🗹 Количество экзаменов в году ОТ 0 🚽 ДО 10 🚔 🔲 в семестре ДО 5 🚔                                                                                                    |
| 🕼 Количество зачетов в году ОТ 0 🚽 до 12 🚔 🔲 в семестре до 6 🚔                                                                                                    |
|                                                                                                    |
| 🔲 Максимальное количество курсовых проектов в году 0 🗊                                                                                                    |
| 🕅 Максимальное количество курсовых работ в году 🛛 💭                                                                                                    |
| 🔲 Количество часов, отводимое на подготовки к одноми акзамени, от 27 🚔 до 63 🚔                                                                                                    |
|                                                                                                    |
| Проверять подкрепленность форм контроля часами в семестрах                                                                                                    |
|                                                                                                    |
| Проверять подкрепленность часов формами контроля в итоговом семестре изучения дисциплины                                                                                                    |
| Проверять подкрепленность часов формами контроля в итоговом семестре<br>изучения дисциплины                                                                                                    |
| Проверять подкрепленность часов формами контроля в итоговом семестре<br>изучения дисциплины                                                                                                    |
| Проверять подкрепленность часов формами контроля в итоговом семестре<br>изучения дисциплины                                                                                                    |
| Проверять подкрепленность часов формами контроля в итоговом семестре                                                                                                    |
| Проверять подкрепленность часов формами контроля в итоговом семестре<br>изучения дисциплины<br>По умолчанию Проверить Отмена                                                                                                    |
| Проверять подкрепленность часов формами контроля в итоговом семестре<br>изучения дисциплины<br>По умолчанию Проверить Отмена                                                                                                    |
| Проверять подкрепленность часов формами контроля в итоговом семестре изучения дисциплины                                                                                                    |
| Проверять подкрепленность часов формами контроля в итоговом семестре изучения дисциплины                                                                                                    |
| Проверять подкрепленность часов формами контроля в итоговом семестре изучения дисциплины                                                                                                    |

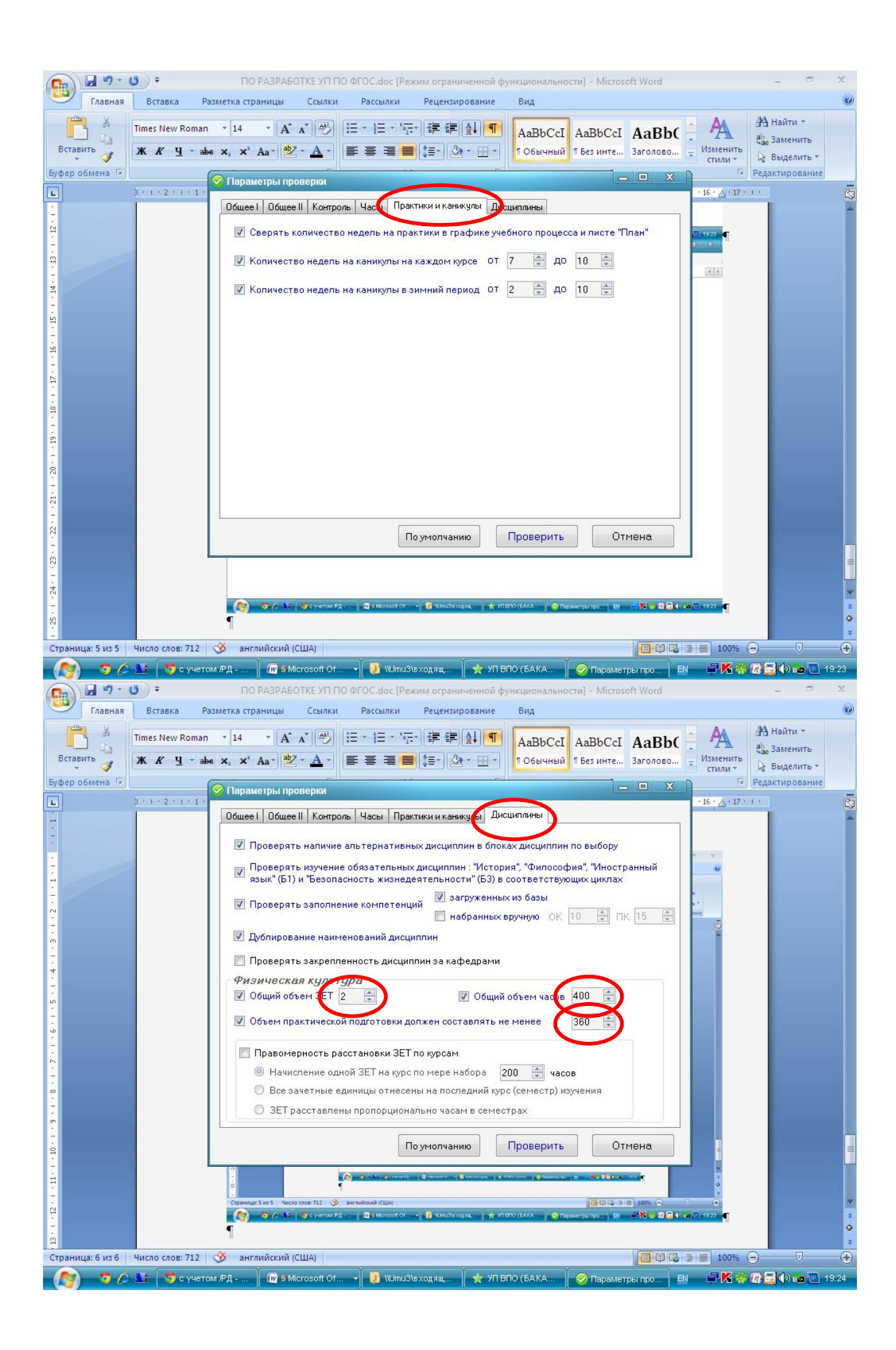

Вкладка «Часы» сформируется автоматически после заполнения учебного плана дисциплинами.

| 😵 YTTTILLO (DAMAHADRIS) OMBISIO | a - 10 guna arcepera napodiana pintana                                                               |
|---------------------------------|----------------------------------------------------------------------------------------------------|
| Файл • Сервис • Справка •       | 〕 = 🗄 🖌 0 ♥ (2)   2    7    2    2    2                                                              |
| Проект План Курсовые            | Компетенции Практики ИГА 🥔 Курс 🧳 Свод 🧳 Переаттестация 🛄 Диаграмма Нормы Кафедры 🕚                  |
| Нормативы трудоемкости          |                                                                                                    |
| Часов в одной зачетной еди      | нице трудоемкости (ЗЕТ) 36                                                                           |
| ЗЕТ в неделе                    | 🔗 Параметры проверки                                                                                 |
| Точность вычислений ЗЕТ         | Общее I Общее II Контрук, Часы Пактики канакуры Дисциплины Закрыть                                   |
|                                 |                                                                                                    |
|                                 | Проверять четность аудиторных часов (занятия проводятся парами)                                      |
|                                 | Проверять кратность аудиторных часов в семестре заданному количеству недель                          |
|                                 | <ul> <li>по видам занятий</li> <li>суничарно в семестре</li> </ul>                                   |
|                                 | cent cent cent cent cent cent cent cent                                                              |
|                                 |                                                                                                    |
|                                 |                                                                                                    |
|                                 | 📉 Количество часов на КСР на курсовую работу в семестре от 0 😨 до 10 😨                               |
|                                 | Количество часов на КСР на курсовой проект в семестре от 0 🗐 до 10 🗐                                 |
|                                 |                                                                                                    |
|                                 | Поля общего объена КСР по дисциплинам от объема<br>самостоятельной работы студента (%) от ОС до 10 С |
|                                 | Проверять наличие аудиторных часов по дисциплине в сенестрах изучения<br>КСР                         |
|                                 | Проверять наличие часов на саностоятельную работу в сенестрах изучения 🖂 включая КСР                 |

# Заполнение критериальных значений по разделам учебного плана согласно ФГОС

Зайдите во вкладку «свод». В графах «итого/ЗЕТ» минимум-максимум в зеленых полях выставите значения, приведенные в вашем ФГОС по соответствующим строкам.

| <b>УП ВПО</b><br>⊅айл <del>▼</del> С | (БАКАЛАВРЫ) Новый<br>сервис • Справка • 📄 📄 📑 🖌 🕐 🕕 😂 |                    |                     | O               |               |             |          |       |          |          |       |        |        | . Ο X |
|--------------------------------------|-------------------------------------------------------|--------------------|---------------------|-----------------|---------------|-------------|----------|-------|----------|----------|-------|--------|--------|-------|
| итул [                               | График Проект План Курсовые К                         | омпетенц           | ии Пра              | ктики           | ИГА           | 🧳 Кург      | с 🧳 Сво, | д 🧳   | Переат   | гтестаци | я 🚺   | Диагр  | амма   | Нормы |
|                                      |                                                       |                    |                     | V               | 1того         |             |          |       | Курс 1   |          |       | Курс 2 |        |       |
|                                      |                                                       | Баз.%              | Bap.%               | ДВ(от<br>Вар.)% | Мин.          | ЗЕТ<br>Макс | Факт     | Всего | Сем 1    | Сем 2    | Всего | Сем З  | Сем 4  | Bcero |
|                                      | Итого                                                 |                    |                     |                 |               |             |          |       |          |          |       |        |        |       |
|                                      | Итого по ООП (без факультативов)                      |                    |                     |                 |               |             |          |       |          |          |       |        |        |       |
|                                      | Итого по циклам Б1, Б2, Б3                            | 0%                 | 0%                  | 0%              |               |             |          |       |          |          |       |        |        |       |
| Б1                                   | Гуманитарный, социальный и<br>экономический цикл      | 0%                 | 0%                  | 0%              |               |             |          |       |          |          |       |        |        |       |
| Б1.Б                                 | Базовая часть                                         |                    |                     |                 |               |             |          |       |          |          |       |        |        |       |
| Б1.В                                 | Вариативная часть                                     |                    |                     |                 |               |             |          |       |          |          |       |        |        |       |
| Б2                                   | Математический и естественнонаучный<br>цикл           | 0%                 | 0%                  | 0%              |               |             |          |       |          |          |       |        |        |       |
| Б2.Б                                 | Базовая часть                                         |                    |                     |                 |               |             |          |       |          |          |       | 1      |        |       |
| 62.B                                 | Вариативная часть                                     |                    |                     |                 |               |             |          |       |          |          |       |        |        |       |
| Б3                                   | Профессиональный цикл                                 | 0%                 | 0%                  | 0%              |               |             |          |       |          |          |       |        |        |       |
| БЗ.Б                                 | Базовая часть                                         |                    |                     |                 |               |             |          |       |          |          |       |        |        |       |
| 63.B                                 | Вариативная часть                                     |                    |                     |                 |               |             |          |       |          |          |       |        |        |       |
| Б4                                   | Физическая культура                                   |                    |                     |                 |               |             |          |       |          |          |       |        |        |       |
| 65                                   | Практики, НИР                                         |                    |                     |                 |               |             |          |       |          |          |       |        |        |       |
| Б6                                   | Итоговая государственная аттестация                   |                    |                     |                 |               |             |          |       |          |          |       |        |        |       |
| ФТД                                  | Факультативы                                          |                    |                     |                 |               |             |          |       |          |          |       |        |        |       |
|                                      | Доля занятий от аудиторных                            | лекцион<br>в интер | ных<br>активной     | форме           | $\overline{}$ |             | 0%<br>0% | -     |          |          |       |        |        |       |
|                                      |                                                       | ООП, фа            | культати            | зы (в пер       | иод ТО)       |             |          |       | Ì        |          | 122   |        |        |       |
|                                      | 10 10 10 10 10                                        | 00П, фа            | культати            | зы (в пер       | иод экз.      | сессий)     |          | 87    |          |          | 353   |        |        | -     |
|                                      | Учебная нагрузка (час/нед)                            | Аудитор            | ная (ООП            | - физ.к.        | )(чистое      | TO)         |          | 34    |          |          | 123   |        |        | - 20  |
|                                      |                                                       | Ауд. (ОС           | )П - физ.к          | .) c pace       | р. практ      | и НИР       |          | 25    |          |          | 353   |        |        |       |
|                                      |                                                       | Аудитор            | ная (физ.           | к.)             |               |             |          | -     |          |          | 3-8   |        |        | -     |
|                                      |                                                       | ЭКЗАМЕ<br>ЗАЧЕТЕ   | ЕНЫ (Экз)<br>Ы (За) |                 |               |             |          |       |          |          |       |        |        |       |
| 8                                    | m                                                     |                    |                     |                 |               |             |          |       |          |          |       |        |        | Þ     |
|                                      | 🗢 🥖 🗤 🤇 🖱 Fanua Fun                                   | ្រ៍ញា              |                     | Ì.              | VE BEO        | (F. )       |          | Ì 🏠   | lonuunou | EN EN    |       | -      | - Inda |       |

## Составление графика учебного процесса на весь период обучения

Перейдите во вкладку «График» - слева в строке закладок. Если какая-то закладка вам не видна, пользуйтесь стрелка пролистывания – справа от строки закладок.

| Файл 🕶 Сервис 👻 Справка 🕶                                                                                                    | лон _Г                                                                               | 10_д<br>Э                                                | ля в<br>                     | тороі               | то пр<br>) 🚺                           | офил                                             | ns.pli                                                                                                    | n.xm                       |                         |                          | D                                                                                                    |                            |                         |                   |                      |                |                                        |                                         |                                          |                 |                 |                |                       |                                    |            |                                           |                                          |                                                       |                                  | ×   |
|----------------------------------------------------------------------------------------------------|--------------------------------------------------------------------------------------|----------------------------------------------------------|------------------------------|---------------------|----------------------------------------|--------------------------------------------------|----------------------------------------------------------------------------------------------------|----------------------------|-------------------------|--------------------------|----------------------------------------------------------------------------------------------------|----------------------------|-------------------------|-------------------|----------------------|----------------|----------------------------------------|-----------------------------------------|------------------------------------------|-----------------|-----------------|----------------|-----------------------|------------------------------------|------------|-------------------------------------------|------------------------------------------|-------------------------------------------------------|----------------------------------|-----|
| Титул График Проект                                                                                                    | Пла                                                                                  | н                                                        | Курс                         | овые                | -   +                                  | Комп                                             | етен                                                                                                    | ции                        | Пр                      | акті                     | ики                                                                                                   | ИГ                         | A                       | 1                 | Кур                  | oc             | P                                      | Сво                                     | рд                                       | P               | Пе              | epea           | атте                  | еста                               | ция        | a 🚺                                       | Диагр                                    | амма                                                  | Нормь                            | • • |
| = ;   M   🕀 🔾 📃                                                                                                    | Ce                                                                                   | ентябр                                                   | ъ                            |                     | Октя                                   | брь                                              |                                                                                                    | Ноя                        | брь                     |                          | Ден                                                                                                   | сабры                      | ,                       |                   | Янвај                | рь             |                                        | Февр                                    | аль                                      |                 |                 | Maj            | рт                    |                                    |            | Апрел                                     | ъ                                        | Май                                                   |                                  | Ŧ   |
| зунпд                                                                                                    | 1 - 7                                                                                | 8 - 14<br>15 - 21                                        | 22 - 28                      | 29-5                | 6 - 12<br>13 - 19                      | 20 - 26                                          | 27-2                                                                                                    | 3-9<br>10-16               | 17 - 23                 | 24 - 30                  | 1 - 7<br>8 - 14                                                                                       | 15 - 21                    | 22 - 28                 | 29-4              | 12 - 18              | 19 - 25        | 26-1                                   | 2-0<br>9-15                             | 16 - 22                                  | 23-1            | 2-8             | 9 - 15         | 16 - 22               | 23 - 29                            | 30-5       | 6 - 12<br>13 - 19                         | 20-26<br>27-3                            | 4 - 10<br>11 - 17<br>18 - 24                          | 16-3                             |     |
| ГК= 🛛 💿 📂                                                                                                    | 1                                                                                    | 2 3                                                      | 4                            | 5                   | 6 7                                    | 8                                                | 9 1                                                                                                    | 0 11                       | 12                      | 13 1                     | 4 15                                                                                                  | 16                         | 17                      | 18 19             | 20                   | 21             | 22 2                                   | 3 24                                    | 1 25                                     | 26              | 27              | 28             | 29                    | 30 3                               | 31         |                                           | That                                     | тил п                                                 | -<br>па                          |     |
| 0                                                                                                    | =                                                                                    | = =                                                      | =                            | =                   | = =                                    | : =                                              | = :                                                                                                    | = =                        | =                       | =                        | = =                                                                                                   | =                          | =                       | = =               | =                    | =              | = :                                    | = =                                     | : =                                      | =               | =               | =              | =                     | #                                  | =          |                                           | rper                                     | іки д                                                 | ,171                             |     |
|                                                                                                    |                                                                                      |                                                          |                              |                     |                                        |                                                  |                                                                                                    |                            |                         |                          |                                                                                                    | -                          |                         |                   |                      |                |                                        |                                         |                                          | -               |                 |                |                       |                                    |            | П                                         | рокр                                     | уутки                                                 | і впр                            | ba- |
|                                                                                                    |                                                                                      |                                                          |                              |                     |                                        |                                                  |                                                                                                    |                            |                         |                          |                                                                                                    |                            | -                       | _                 |                      |                |                                        |                                         |                                          |                 |                 |                |                       |                                    |            | В                                         | 0-вл                                     | ево                                                   |                                  |     |
| Начала семестров 👘 🚺                                                                                                    |                                                                                      |                                                          |                              |                     |                                        |                                                  |                                                                                                    |                            |                         |                          |                                                                                                    |                            |                         | э К               | К                    |                |                                        |                                         |                                          |                 |                 |                |                       |                                    |            | Ļ                                         | 0 201                                    |                                                       |                                  |     |
| Курс Семестр                                                                                                    |                                                                                      |                                                          |                              |                     |                                        |                                                  |                                                                                                    |                            |                         |                          |                                                                                                    |                            |                         | Э                 |                      |                |                                        |                                         |                                          |                 |                 |                |                       |                                    |            |                                           |                                          |                                                       |                                  |     |
| • • •                                                                                                    |                                                                                      |                                                          | -                            |                     | +                                      |                                                  |                                                                                                    | -                          |                         | +                        | -                                                                                                    |                            |                         | 2                 |                      | H              |                                        | -                                       | -                                        |                 |                 |                | -                     |                                    |            |                                           |                                          |                                                       |                                  |     |
|                                                                                                    |                                                                                      |                                                          |                              |                     |                                        |                                                  |                                                                                                    |                            |                         |                          |                                                                                                    |                            |                         |                   |                      |                |                                        |                                         |                                          |                 |                 |                |                       |                                    |            |                                           |                                          |                                                       |                                  |     |
| ≪ < > ≫ 2                                                                                                    |                                                                                      |                                                          |                              |                     |                                        |                                                  |                                                                                                    |                            |                         |                          |                                                                                                    | 1                          | 2                       | э к               | К                    |                |                                        |                                         |                                          |                 |                 |                |                       |                                    |            |                                           |                                          |                                                       |                                  |     |
|                                                                                                    |                                                                                      |                                                          |                              |                     |                                        |                                                  |                                                                                                    |                            |                         |                          |                                                                                                    |                            | Э                       |                   |                      |                |                                        |                                         |                                          |                 |                 |                |                       |                                    |            |                                           |                                          |                                                       |                                  |     |
|                                                                                                    |                                                                                      |                                                          |                              |                     |                                        |                                                  |                                                                                                    |                            |                         |                          |                                                                                                    | 1                          | 2                       |                   |                      |                |                                        |                                         |                                          |                 |                 |                |                       |                                    |            |                                           |                                          |                                                       |                                  |     |
|                                                                                                    |                                                                                      |                                                          |                              | _                   |                                        |                                                  |                                                                                                    | _                          |                         |                          | _                                                                                                    | -                          | 2                       | _                 | -                    |                |                                        | -                                       |                                          |                 |                 |                |                       |                                    |            |                                           |                                          |                                                       |                                  |     |
| 4                                                                                                    |                                                                                      |                                                          |                              |                     |                                        | 1                                                | 11                                                                                                    |                            |                         |                          |                                                                                                    |                            | 2                       |                   |                      |                |                                        |                                         | -                                        | -               | -               | -              | -                     | -                                  | -          | -                                         |                                          |                                                       |                                  |     |
|                                                                                                    |                                                                                      |                                                          |                              |                     |                                        |                                                  |                                                                                                    |                            |                         |                          |                                                                                                    |                            |                         |                   |                      |                |                                        | 1 7                                     |                                          | -               | -               | -              | -                     | -                                  | -          | -                                         |                                          |                                                       |                                  |     |
| ВОДНЫЕ ДАННЫЕ ПО БЮДЖВ                                                                                                    | ETY BP                                                                               | ЕМЕН                                                     | И                            |                     | П                                      | роб                                              | ш<br>Эно                                                                                                    | 0                          | Крат                    | ко                       |                                                                                                    |                            | 2                       | ]                 |                      |                | -                                      |                                         |                                          | -               | -               |                | -                     | -                                  | -          | -                                         |                                          |                                                       |                                  |     |
| ВОДНЫЕ ДАННЫЕ ПО БЮДЖЕ                                                                                                    | ETY BP                                                                               | емен                                                     | и                            |                     | ) ∏c                                   | одров                                            | ш<br>Эно<br>1                                                                                                    | 0                          | Крат                    | ко                       | Кур                                                                                                   | c 2                        | 2                       |                   |                      |                | Kypc                                   | 3                                       |                                          | -               | -               |                | Кур                   | pc 4                               | -          |                                           |                                          | Курс 5                                                | 1                                |     |
| ВОДНЫЕ ДАННЫЕ ПО БЮДЖЕ                                                                                                    | ETY BP                                                                               | ЕМЕН                                                     | И                            | сем.                | ) По<br>                               | одроб<br>(урс<br>сем. 2                          | ш<br>Бно<br>1<br>2   Е                                                                                           | ©<br>icero                 | Крат                    | ко<br>м. 1               | Кур                                                                                                   | ic 2<br>1. 2               | Bce                     | 200               | сем.                 | 1              | Курс<br>сем.                           | 3                                       | Bcer                                     | -0              | cerv            | 4. 1           | Кур                   | рс 4<br>ж. 2                       |            | Всего                                     | сем. 1                                   | Курс 5<br>сем. 2                                      | Bcero                            |     |
| ВОДНЫЕ ДАННЫЕ ПО БЮДЖЕ<br>Теоретическое обучение                                                                                                    | ETY BP                                                                               | ЕМЕН                                                     | И                            | сем.<br>17 3        | ) Па<br>                               | одроб<br>(урс<br>сем. 2<br>23                    | Ш<br>О́но<br>1<br>2 Е<br><b>4</b> (                                                                              | ©<br>Icero<br>1 3/6        | Крат<br>сег             | ко<br>м. 1<br>3/6        | Kyp<br>cer<br>2                                                                                       | IC 2<br>1. 2<br>1          | Bce<br>37 (             | ero<br>3/6        | сем.                 | 1              | Курс<br>сем.<br>18                     | 3 2 3                                   | Bcer<br>34 3                             | -o<br>/6        | cer<br>1        | ۹. 1<br>6      | Kyr<br>ce             | рс 4<br>м. 2<br>3/6                | <b>3</b>   | Bcero<br>3 3/6                            | сем. 1<br>11 3/6                         | Курс 5<br>сем. 2<br>19 3/6                            | Bcero<br>31                      |     |
| ВОДНЫЕ ДАННЫЕ ПО БЮДЖЕ<br>Теоретическое обучение<br>Экзаменационные сессии                                                                                                    | ETY BP                                                                               | ЕМЕН                                                     | И                            | сем.<br>17 3<br>3/1 | ) Па<br>1<br>/6                        | одроб<br>(урс<br>сем. 2<br>23<br>2               | П<br>2 Е<br>4(<br>2                                                                                              | ©<br>Icero<br>3/6<br>3/6   | Крат<br>сег<br>16       | ко<br>м. 1<br>3/6<br>3/6 | Kyp<br>cer<br>2                                                                                       | ic 2<br>1. 2<br>1<br>2     | Bce<br>37 :<br>3 3      | ero<br>3/6        | сем.<br>16 З<br>1 З, | 1              | Курс<br>сем.<br>18<br>2                | 3 2 3                                   | Bcer<br>34 3<br>3 3/                     | -0<br>/6        | сем<br>10<br>2  | 4. 1<br>6<br>2 | Кур<br>се<br>17       | рс 4<br>м. 2<br>3/6<br>3/6         |            | Bcero<br>3 3/6<br>3 3/6                   | сем. 1<br>11 3/6<br>1 3/6                | Курс 5<br>сем. 2<br>19 3/6<br>3/6                     | Bcero<br>31<br>2                 |     |
| ВОДНЫЕ ДАННЫЕ ПО БЮДЖЕ<br>Теоретическое обучение<br>Экзаменационные сессии<br>Учебная практика (конце                                                                                                    | ETY BP<br>e<br>нтр.)                                                                 | ЕМЕН                                                     | И                            | сем.<br>17 3<br>3/1 | ) Па<br>1<br>/6<br>6                   | о <mark>дроб</mark><br>(урс<br>сем. 2<br>23<br>2 | іі<br>1<br>2 Е<br><b>40</b><br>2                                                                                 | ©<br>Icero<br>1 3/6<br>3/6 | Крат<br>сег<br>16       | ко<br>м. 1<br>3/6<br>3/6 | Kyp<br>cer<br>2                                                                                       | 1. 2<br>1. 2<br>2<br>2     | Bce<br>37 (<br>3 3<br>2 | ero<br>3/6<br>1/6 | сем.<br>16 З<br>1 З, | 1<br>1/6<br>/6 | Курс<br>сем.<br>18<br>2<br>3           | 3 2 3                                   | Bcer<br>34 3<br>3 3/<br>3                | -o<br>/6        | сем<br>11<br>2  | 1. 1<br>6<br>2 | Кур<br>се<br>17       | рс 4<br>м. 2<br>3/6<br>3/6<br>3    | )<br>3     | Bcero<br>3 3/6<br>3 3/6<br>3 3/6          | сем. 1<br>11 3/6<br>1 3/6                | Курс 5<br>сем. 2<br>19 3/6<br>3/6                     | Bcero<br>31<br>2                 |     |
| ВОДНЫЕ ДАННЫЕ ПО БЮДЖ!<br>Теоретическое обучение<br>Экзаменационные сессии<br>Учебная практика (конце<br>Учебная практика (рассри                                                                                                    | <u>ету вр</u><br>е<br>нтр.)<br>ед.)                                                  | EMEH                                                     | И                            | сем.<br>17 3<br>3/1 | ) Па<br>1<br>/6<br>5                   | одроб<br>(урс<br>сем. 2<br>23<br>2               | ії<br>1<br>2 Е<br>40<br>2                                                                                        | ©<br>Icero<br>1 3/6<br>3/6 | Крат<br>сег<br>16       | ко<br>м. 1<br>3/6<br>3/6 | Kyp<br>cer<br>2                                                                                       | 1. 2<br>1. 2<br>2<br>2     | Bce<br>373<br>333<br>2  | ero<br>3/6<br>2/6 | сем.<br>16 3<br>1 3, | 1 1/6          | Курс<br>сем.<br>18<br>2<br>3           | 3 2 3                                   | Bcer<br>34 3<br>3 3/<br>3                | -o<br>/6        | сем<br>10<br>2  | 4, 1<br>6<br>2 | Кур<br>се<br>17       | рс 4<br>м. 2<br>3/6<br>3/6<br>3    | j <b>3</b> | Bcero<br>3 3/6<br>3 3/6<br>3 3/6          | сем. 1<br>11 3/6<br>1 3/6                | Курс 5<br>сем. 2<br>19 3/6<br>3/6                     | Bcero<br>31<br>2                 |     |
| ВОДНЫЕ ДАННЫЕ ПО БЮДЖ!<br>Теоретическое обучение<br>Экзаменационные сессии<br>Учебная практика (конце<br>Учебная практика (расср<br>Научно-исслед, работа (к                                                                                                    | <u>ету вр</u><br>э<br>нтр.)<br>ед.)<br>сонцен                                        | EMEH                                                     | И                            | сем.<br>17 3<br>3/1 | ) Па<br>1<br>/6<br>6                   | одроб<br>(урс<br>сем. 2<br>23<br>2               | ії<br>1<br>2 Е<br>40<br>2                                                                                        | ©<br>1 3/6<br>3/6          | Kpar<br>cer<br>16<br>13 | ко<br>м. 1<br>3/6<br>3/6 | Kyp<br>cer<br>2                                                                                       | 1. 2<br>1. 2<br>2<br>2     | Bcc<br>37 :<br>3 3<br>2 | ero<br>3/6<br>2/6 | сем.<br>16 3<br>1 3, | 1              | Курс<br>сем.<br>18<br>2<br>3           | 3 2 3                                   | Bcer<br>34 3<br>3 3/<br>3                |                 | сем<br>11<br>2  | 4. 1<br>6<br>2 | Кур<br>се<br>17       | рс 4<br>м. 2<br>3/6<br>3           | <b>3</b>   | Bcero<br>3 3/6<br>3 3/6<br>3              | сем. 1<br>11 3/6<br>1 3/6                | Курс 5<br>сем. 2<br>19 3/6<br>3/6                     | Bcero<br>31<br>2                 |     |
| ВОДНЫЕ ДАННЫЕ ПО БЮДЖ<br>Теоретическое обучение<br>Экзаменационные сессии<br>Учебная практика (конце<br>Учебная практика (расср<br>Научно-исслед, работа (к                                                                                                    | ету вр<br>ед.)<br>сонцен<br>рассре,                                                  | ЕМЕН<br>птр.)<br>д.)                                     | И                            | сем.<br>17 3<br>3/1 | ) Па<br>1<br>/6<br>6                   | одроб<br>(урс<br>сем. 2<br>23<br>2               | іно<br>1<br>2 Е<br>40<br>2                                                                                       | ©<br>icero<br>) 3/6<br>3/6 | Крат<br>сег<br>16       | ко<br>м. 1<br>3/6        | Kyp<br>cer<br>2                                                                                       | c 2<br>1. 2<br>1<br>2<br>2 | Bce<br>37 :<br>3 3<br>2 | ero<br>3/6<br>1/6 | сем.<br>16 3<br>1 3; | 1 1/6 /6       | Курс<br>сем.<br>18<br>2<br>3           | 3 2 3                                   | Bcer<br>34 3<br>3 3/<br>3                |                 | сем<br>11<br>2  | 4. 1           | Kyr<br>ce<br>17       | рс 4<br>м. 2<br>3/6<br>3           | <b>3</b>   | Bcero<br>3 3/6<br>3 3/6<br>3              | сем. 1<br>11 3/6<br>1 3/6                | Курс 5<br>сем. 2<br>19 3/6<br>3/6                     | Bcero<br>31<br>2                 |     |
| ВОДНЫЕ ДАННЫЕ ПО БЮДЖЯ<br>Теоретическое обучение<br>Экзаменационные сессии<br>Учебная практика (конце<br>Учебная практика (расср<br>Научно-исслед, работа (к<br>Производственная практи                                                                                                    | ету вр<br>нтр.)<br>ед.)<br>юнцен<br>рассре,<br>ика (ко                               | <u>ЕМЕН</u><br>птр.)<br>д.)<br>онцен                     | И                            | сем.<br>17 3<br>3/1 | ) Па<br> <br> <br> <br> <br> <br> <br> | одров<br>(урс<br>сем. 2<br>23<br>2               | ії<br>1<br>2 Е<br>40<br>2                                                                                        | ©<br>13/6<br>3/6           | Крат<br>сен<br>16<br>13 | ко<br>м. 1<br>3/6<br>3/6 | Kypp<br>cer<br>2<br>2<br>2                                                                            | c 2<br>1. 2<br>2<br>2      | Bce<br>37 :<br>3 3      | ero<br>3/6<br>!/6 | сем.<br>16 3<br>1 3, | 1 1/6 /6       | Курс<br>сем.<br>18<br>2<br>3           | 3 2 3                                   | Bcer<br>34 3<br>3 3/<br>3                |                 | Cer<br>11<br>2  | 4. 1           | Кур<br>се<br>17       | рс 4<br>м. 2<br>3/6<br>3/<br>3     | ) <b>3</b> | Bcero<br>3 3/6<br>3 3/6<br>3              | сем. 1<br>11 3/6<br>1 3/6                | Курс 5<br>сем. 2<br>19 3/6<br>3/6                     | Bcero<br>31<br>2<br>             |     |
| Теоретическое обучения     Теоретическое обучения     Экзаменационные сессии     Учебная практика (конце     Учебная практика (конце     Ччебная практика (расср.     Научно-исслед. работа (к     Научно-исслед. работа (с     Производственная практи                                                | ату вр<br>антр.)<br>ед.)<br>хонцен<br>рассре,<br>ика (ко                             | ЕМЕН<br>ITP.)<br>д.)<br>энцен                            | <u>И</u><br>тр.;<br>д.)      | сем.<br>17 3<br>3/1 | ) Пd                                   | дроб<br>(урс<br>23<br>2                          | 1<br>2 E<br>4(0<br>2                                                                                             | © 1<br>3/6<br>3/6          | Крат                    | ко<br>м. 1<br>3/6<br>3/6 | Kypp<br>cer                                                                                           | c 2<br>1. 2<br>2<br>2      | Bcc<br>37 :<br>3 3<br>2 | ero<br>3/6<br>2   | сем.<br>163<br>13)   | 1 1 6 6        | Курс<br>сем.<br>18<br>2<br>3           | 3 2 3                                   | Bcer<br>34 3<br>3 3/<br>3                | -o<br>//6<br>/6 | сем<br>11<br>2  | 4. 1           | Кур<br>се<br>17<br>1  | рс 4<br>м. 2<br>3/6<br>3<br>3      | 3          | Bcero<br>3 3/6<br>3 3/6<br>3<br>3         | сем. 1<br>11 3/6<br>1 3/6<br>5           | Курс 5<br>сем. 2<br>19 3/6<br>3/6                     | Bcero<br>31<br>2<br>5            |     |
| Теоретическое обучение<br>Экзаменационные сессии<br>Учебная практика (конце<br>Учебная практика (конце<br>Ччебная практика (расср<br>на научно-исслед, работа (р<br>научно-исслед, работа (р<br>Производственная практи<br>Производственная практи<br>Выпускная квалификацио                           | ату вр<br>ед.)<br>юнтр.)<br>ед.)<br>юнцен<br>рассре,<br>ика (ко<br>ика (ра<br>иная р | <u>ЕМЕН</u><br>птр.)<br>д.)<br>энцен<br>ассре,<br>работ. | <u>И</u><br>тр.)<br>д.)<br>а | сем.<br>17 3<br>3/г |                                        | (урс<br>сем. :<br>23<br>2                        | ії<br>1<br>2 Е<br>40<br>2<br>2                                                                                   | ©  <br>                    | Крат                    | ко<br>м. 1<br>3/6        | Kyp<br>cer<br>2<br>2                                                                                  | c 2<br>4. 2<br>1<br>2<br>2 | Bcc<br>37 :<br>3 3      | ero<br>3/6<br>//6 | сем.<br>16313,       | 1 1 6 6        | Курс<br>сем.<br>18<br>2<br>3           | 3 2 3                                   | Bcer<br>34 3<br>3 3/<br>3                |                 | сем<br>14<br>2  | 4. 1           | Kyr,<br>ce<br>17<br>1 | рс 4<br>м. 2<br>3/6<br>3<br>3      | <b>3</b>   | Bcero<br>3 3/6<br>3 3/6<br>3 3/6<br>3 3/6 | сем. 1<br>11 3/6<br>1 3/6<br>5           | Курс 5<br>сем. 2<br>19 3/6<br>3/6                     | Bcero<br>31<br>2<br>5            |     |
| Теоретическое обучение     Экзаменационные сессии     Учебная практика (конце     Учебная практика (конце     Учебная практика (расср.     Научно-исслед. работа (к     Научно-исслед. работа (к     Производственная практи     Производственная практи     Выпускная квалификацио     Гос. экзамены  | ату вр<br>ед.)<br>сонцен<br>рассре,<br>ика (ко<br>ика (ра<br>иная р                  | ЕМЕН<br>птр.)<br>д.)<br>энцен<br>ассре,<br>забот.        | <u>И</u><br>тр.;<br>q.)<br>а | сем.<br>17 3<br>3/1 | ) Па<br>1<br>1/6<br>5                  | сен. :<br>23<br>2                                | лородина                                                                                                    | © 1<br>13/6<br>3/6         | Крат                    | ко<br>м. 1<br>3/6<br>3/6 | Kyp<br>cer<br>2<br>2                                                                                  | c 2<br>1. 2<br>2<br>2      | Bcc<br>37:<br>33<br>2   | ero<br>3/6<br>//6 | сем.<br>163<br>13,   | 1 1/6          | Курс<br>сем.<br>18<br>2<br>3           | 3 2 3                                   | Bcer<br>34 3<br>3 3/<br>3                | -0 //6 //6      | Cerr<br>11<br>2 | 1. 1           | Kyr<br>ce<br>17<br>1  | pc 4<br>m. 2<br>3/6<br>3<br>3<br>3 | ) <b>3</b> | Bcero<br>3 3/6<br>3 3/6<br>3 3/6<br>3 3/6 | сем. 1<br>11 3/6<br>1 3/6<br>5           | Курс 5<br>сем. 2<br>19 3/6<br>3/6                     | Bcero<br>31<br>2<br>5<br>5       |     |
| ВОДНЫЕ ДАННЫЕ ПО БЮДЖЯ<br>Теоретическое обучение<br>Экзаменационные сессии<br>Учебная практика (конце<br>Учебная практика (расср<br>Учебная практика (расср<br>Ч Научно-исслед, работа (р<br>Поризводственная практи<br>Производственная практи<br>Выпускная квалификацио<br>Гос. экзамены<br>Каникулы | ату вр<br>энтр.)<br>ед.)<br>онцен<br>зассре,<br>ика (ко<br>ика (ра<br>иная р         | ЕМЕН<br>птр.)<br>д.)<br>энцен<br>ассре,<br>работ.        | <u>И</u><br>тр.)<br>а        | сем.<br>17 3<br>3/л |                                        | сем. 2<br>2<br>2<br>7                            | р<br>5<br>но<br>1<br>2<br>2<br>2<br>2<br>3<br>3<br>3<br>3<br>3<br>3<br>3<br>3<br>3<br>3<br>3<br>3<br>3<br>3<br>3 | © 1<br>3/6<br>3/6          | Kpar<br>16<br>13        | ко<br>м. 1<br>3/6<br>3/6 | Kypp<br>cee<br>2<br>2<br>2<br>2<br>2<br>2<br>2<br>2<br>2<br>2<br>2<br>2<br>2<br>2<br>2<br>2<br>2<br>2 | c 2<br>1. 2<br>2<br>2      | Bce<br>37 :<br>3 3<br>2 | ero<br>3/6<br>?   | сем.<br>163<br>13,   | 1 1 6 6        | Курс<br>сем.<br>18<br>2<br>3<br>2<br>2 | 3 2 3 3 3 3 3 3 3 3 3 3 3 3 3 3 3 3 3 3 | Bcer<br>34 3<br>3 3/<br>3<br>2<br>2<br>9 | -o<br>//6       | CeM<br>11<br>2  | 4. 1           | Kyr<br>ce<br>17<br>1  | pc 4<br>m. 2<br>3/6<br>3<br>3<br>3 | 3          | Bcero<br>3 3/6<br>3 3/6<br>3<br>3<br>3    | сем. 1<br>11 3/6<br>1 3/6<br>5<br>5<br>2 | Курс 5<br>сем. 2<br>19 3/6<br>3/6<br>4<br>4<br>4<br>8 | Bcero<br>31<br>2<br>5<br>4<br>10 |     |

В соответствии с требованиями ФГОС к общей продолжительности практик, итоговой аттестации, каникул, а также учитывая требования университета к ним, сформируйте **график учебного процесса** по годам обучения (сроки зимних каникул – единые по университету, включающие первые две недели нового года).

Заполняется только собственно график – верхняя часть.

Нижнюю часть трогать не нужно - «сводные данные по бюджету времени» формируются автоматически, по мере составления учебного плана.

Выделите нужное количество недель и нажмите соответствующую пиктограмму из приведенных в левой верхней части окна (пользуйтесь стрелками прокрутки вверх-вниз и вправо-влево в окне графика):

| аил∙ | сервис • | Справка 🔻 |         | P     |        |         | C       | 14     | 2 1  | 2       | UU     |     | 1      |         |      |           |       |         |        |        |         |         |      |         |         |         |      |        |         |         |      |        |                    |      |     |         |         |
|------|----------|-----------|---------|-------|--------|---------|---------|--------|------|---------|--------|-----|--------|---------|------|-----------|-------|---------|--------|--------|---------|---------|------|---------|---------|---------|------|--------|---------|---------|------|--------|--------------------|------|-----|---------|---------|
| тул  | График   | Проект    | Пл      | ан    | K      | урсо    | вы      | •      | Kor  | пет     | енці   | ли  | Пр     | акт     | ики  | 4         | 1FA   |         | 0      | Кур    | c       |         | Сво  | д       | 1       | Пе      | epea | атте   | еста    | ция     |      |        | Диа                | гран | мма | ł       | lopr    |
| è l  | M 🔍      | Q         |         |       | Дек    | абрь    |         |        | Яне  | арь     |        | Фе  | врал   | пь      |      | ļ         | Март  | 1       |        | Ar     | прель   |         |      | ħ       | 1ай     |         |      | Ию     | нь      |         |      | Ик     | оль                |      |     | Авгу    | ст      |
| y    | нп       | Д         | 24 - 30 | 1 - 7 | 8 - 14 | 15 - 21 | 22 - 28 | 29 - 4 | 5-11 | 12 - 18 | 26 - 1 | 2-8 | 9 - 15 | 16 - 22 | 3-1  | 2-8<br>*r | 16.22 | 23 - 29 | 30 - 5 | 6 - 12 | 13 - 19 | 97 - N7 | 27-3 | 11 - 17 | 18 - 24 | 25 - 31 | 1-7  | 8 - 14 | 15 - 21 | 22 - 28 | 29-5 | 6 - 12 | 13 - 19<br>20 - 26 | 27-2 | 3-9 | 10 - 16 | 17 - 23 |
| к    | =        |           | 13      | 14    | 15     | 16      | 17      | 18 1   | .9 2 | 0 21    | 22     | 23  | 24     | 25 2    | 26 2 | 27 2      | 8 29  | 30      | 31     | 32     | 33 3    | 4 3     | 15 3 | 5 37    | 38      | 39      | 40   | 41     | 42      | 43      | 44 4 | 45 4   | 6 47               | 48   | 49  | 50      | 51 !    |
|      |          | 0         | =       | -     | =      | =       | =       | =      | = :  | 4 (#    | =      | =   | =      | =       | = :  | = =       |       | . =     | =      | =      | = :     | =       | = =  | : =     | =       | =       | =    | =      | =       | =       | -    | = :    |                    | =    | =   | =       | =       |

| Титул        | График       | Проект |
|--------------|--------------|--------|
| eə 💥         | IT 🔍         | 2      |
| эу           | нп           | Д      |
| Г К<br>Экзам | енационные ( | Сессии |
| 0            |              | 0      |

Функции пиктограммы раскрываются при наведении на них курсора, присваиваются – нажатием левой кнопкой мыши.

Если вам нужно разбить неделю на отдельные дни,

|  | воспользуйтесь | пиктограммой | 52 | Соседняя | пик- |
|--|----------------|--------------|----|----------|------|
|--|----------------|--------------|----|----------|------|

тограмма позволяет объединять отдельные дни: 📼 .

#### Составление плана

После составления графика перейдите во вкладку «План»:

| 🚖 УП | ВПО (БАКАЛ   | IABPЫ) Новый                                                                                                    |        |        |              |       |            |         |       |         |        |       |         |        |       |     |            |       | -    |             | o                     | x   |
|------|--------------|----------------------------------------------------------------------------------------------------|--------|--------|--------------|-------|------------|---------|-------|---------|--------|-------|---------|--------|-------|-----|------------|-------|------|-------------|-----------------------|-----|
| Файл | ▼ Сервис ▼   | • Справка 🕶 📄 📄 📑 🛹 🕕                                                                                           | 1      | 6 1 65 | 2   🕕        | 1.    | 0          | ĺ.      |       |         |        |       |         |        |       |     |            |       |      |             |                       |     |
| Титу | п График     | Проект План Курсовые                                                                                            | Комг   | тетен  | ции          | Прак  | тики       | ИГА     | 6     | Курс    |        | Свод  | 🥒 п     | ереатт | естац | ция | h.         | Диагр | рамм | a F         | орме                  | 4 > |
| Пис  |              | Сереис т. Вил т. 💐 🚺 🕅                                                                                          | ₹ ↓    | .   🖌  |              |       |            | 4RCP    |       |         |        | 101   |         |        |       |     |            |       |      |             | and the second second |     |
|      | циплипо      |                                                                                                    |        |        |              | 6     | 7          | 15      | 16    | 17      | 10     | 10    | 21      |        | 26    | 27  | 20         | 20    | 20   | 21          | 22                    |     |
|      | 1            | 2                                                                                                    | 3      | 7      | 5            | 0     |            | 15      | FT    | 17      | 10     | Hacos | 21      | 22     | 20    | 21  | 20         | 29    | 30   | 51          | 32                    |     |
|      |              |                                                                                                    |        | Форм   | ны кон.      | гроля |            |         |       |         |        | в     | том чис | ne     |       |     |            |       |      |             | Кур                   | рс  |
|      | Индекс       | Наименование                                                                                                    | ₽      | -      | 2.2          | e e   | <u>e</u> – | Экспер  |       |         |        |       | 1       |        |       |     | C          | емест | р1   |             |                       |     |
|      |              |                                                                                                    | are -  | 4ET    | IETb<br>CHKG | COBL  | COB        | тное    | Факт  | TIO 3ET | Bcero  | Экз   | СР      | Ауд    |       |     |            | 26 не | д    | _           |                       | _   |
|      |              |                                                                                                    | £<br>₩ | ñ      | ų g          | Кур   | К<br>Ч     |         |       |         |        |       |         |        | Лек   | Лаб | Пр         | КСР   | СР   | Экз         | 3ET                   | ſ   |
| 2    |              | Итого                                                                                                    |        |        |              |       |            |         |       |         |        |       |         |        |       |     |            |       |      |             |                       | Γ   |
| 4    |              | Итого по ООП (без факультативов)                                                                                |        |        |              |       |            |         |       |         |        |       |         |        |       |     |            |       |      |             |                       | Ē   |
| 6    |              |                                                                                                    | 1      |        |              |       |            |         |       |         |        | 0%    | 0%      | 0%     | 1     |     |            |       |      |             |                       |     |
| 7    |              | Итого по циклам Б1, Б2, Б3                                                                                      |        |        |              |       |            |         |       |         |        |       |         |        |       |     |            |       |      |             |                       | Г   |
| 9    |              |                                                                                                    | 1      |        |              |       |            |         |       |         |        | 0%    | 0%      | 0%     | ]     |     |            |       |      |             |                       |     |
| 10   | Б1           | Гуманитарный, социальный и<br>экономический цикл                                                                |        |        |              |       |            |         |       |         |        |       |         |        |       |     |            |       |      |             |                       |     |
| 12   | Б1.Б         | Базовая часть                                                                                                   |        |        |              |       |            |         |       |         |        |       |         |        |       |     |            |       |      |             |                       | Г   |
| 13   | *            |                                                                                                    |        |        |              |       |            |         |       |         |        |       |         |        |       |     |            |       |      |             |                       |     |
| 15   | Б1.В         | Вариативная часть                                                                                               |        |        |              |       |            |         | 1     |         |        |       |         |        |       |     |            |       |      |             |                       | Ε   |
| 17   | Б1.В.ОД      | Обязательные дисциплины                                                                                         |        |        |              |       |            |         |       |         |        |       |         |        |       |     |            |       |      |             |                       | Γ   |
| 18   | *            |                                                                                                    |        |        |              |       |            |         | 100   |         |        |       | 102     |        |       |     | 100 M.     |       |      |             |                       |     |
| 20   | Б1.В.ДВ      | Дисциплины по выбору                                                                                            |        |        |              |       |            |         |       |         |        |       |         |        |       |     |            |       |      |             |                       |     |
| 23   | ДВ*          |                                                                                                    |        |        |              |       |            |         |       |         |        |       |         |        |       |     |            |       |      |             |                       |     |
| 25   |              |                                                                                                    | 7      |        |              |       |            |         |       |         |        | 0%    | 0%      | 0%     | 1     |     |            |       |      |             |                       |     |
| 26   | Б2           | Математический и<br>естественнонаучный цикл                                                                     |        |        |              |       |            |         |       |         |        |       |         |        |       |     |            |       |      |             |                       |     |
| 28   | Б2.Б         | Базовая часть                                                                                                   |        |        |              |       |            |         |       |         |        |       |         |        |       |     |            | Î     |      |             |                       | Γ   |
| 29   | *            |                                                                                                    |        |        |              |       |            |         |       |         |        |       |         |        |       |     |            |       |      |             |                       |     |
| 31   | 62.B         | Вариативная часть                                                                                               |        |        |              |       |            |         |       | 1       |        |       |         |        |       |     |            |       |      |             |                       |     |
| 33   | 62.8.0Д      | Обязательные дисциплины                                                                                         |        |        |              |       |            |         |       |         |        |       |         |        |       |     |            | Î     |      |             |                       |     |
| 34   | *            |                                                                                                    |        |        |              |       |            |         |       |         |        |       |         |        |       |     |            |       |      |             |                       |     |
| 36   | 62.8.ДВ      | Дисциплины по выбору                                                                                            |        |        |              |       |            |         |       |         |        |       |         |        |       |     |            |       |      |             |                       | Γ   |
| 20   | л <b>ь</b> * | E                                                                                                    |        |        |              |       |            |         |       |         |        |       |         |        |       |     |            |       |      |             |                       |     |
|      |              | The second second second second second second second second second second second second second second second se |        | Y      |              |       | Ŷ          |         |       | Ŷ       |        | Y     |         |        |       |     |            |       |      |             |                       | P   |
|      | ) 00         | 🔝 🧔 Галия Гиль 📑 🔨 Прика                                                                                        | is 10  | 1      | ПО Р.        | A3PA  |            | 🚖 УП ВІ | ПО (Б | *       | уп впо | (6    | 🕱 Φοκ   | мирова |       | EN  | <b>K</b> 🛱 | *     | 1    | () <b>1</b> | <u>118</u> 9          | :21 |

По части учебных планов, реализующихся по разным профилям одного направления, у вас уже будет заполнена базовая часть (общая для изучения всеми студентами данного направления):

| 🚖 УП | ВПО (БАКАЛ              | IABPЫ) шаблон _ПО_для второго                    | профи        | иля.pl  | məxml     |       |      |             |         |          |        |        |          |        |       |     |     |          |      |              | O     | X    |
|------|-------------------------|--------------------------------------------------|--------------|---------|-----------|-------|------|-------------|---------|----------|--------|--------|----------|--------|-------|-----|-----|----------|------|--------------|-------|------|
| Файл | ı <del>•</del> Сервис • | Справка 🕶 📄 📄 📑 🖌 🎸 🕕                            | 1            | 0   6   | 2   🕕     |       | 0    | 1           |         |          |        |        |          |        |       |     |     |          |      |              |       |      |
| Титу | л График                | Проект План Курсовые                             | Ком          | петен   | ции       | Прак  | тики | ИГА         |         | Курс     | 1      | Свод   | 🧳 п      | ереатт | естаь | ция | 10  | Диагр    | рамм | al           | Нормы | 4 )  |
| Ди   | циплины 🔻               | Сервис т Вид т 🔍 🔛 🙆                             | ₹ <u>4</u>   | :   >   | (   🕻     |       | X    | 4ROP<br>H3P | 2       | <b></b>  | 0      | 0      |          |        |       |     | •   |          |      |              |       |      |
|      | 1                       | 2                                                | 3            | 4       | 5         | 6     | 7    | 15          | 16      | 17       | 18     | 19     | 21       | 22     | 26    | 27  | 28  | 29       | 30   | 31           | 32    | -    |
|      |                         |                                                  |              | Øoor    | чы конт   | гооля |      | 38          | ET      | ļ        |        | Часов  |          |        |       |     |     |          |      |              |       |      |
|      |                         |                                                  |              |         |           |       |      |             |         |          |        | В      | том чис. | ле     | -     |     |     | _        |      |              | Ку    | pc   |
|      | Индекс                  | Наименование                                     | PP           | Æ       | ο, μ      | Bble  | Bble | Экспер      | Факт    | Do BET   | Brero  |        |          | 1      |       |     | (   | Lemect   | p 1  |              |       |      |
|      |                         |                                                  | MB()         | are     | Heh       | /pco  | a60  | тное        | + Gi(1  | ING DET  | 0.00.0 | Экз    | CP       | Ауд    | -     | -   | -   | .7 370 4 | нед  | -            |       |      |
|      |                         |                                                  | ň            | 101     | m o       | ΩĒ    | Ϋ́   |             |         |          |        |        |          |        | Лек   | Лаб | Hp  | KCP      | CP   | Экз          | 3ET   | 1    |
| 2    |                         | Итого                                            | 28           | 41      |           | 1     | 2    | 310         | 310     | 11488    | 11488  | 810    | 4147     | 5343   | 128   | 150 | 281 |          | 359  | 27           | 24,5  | 1    |
| 4    |                         | Итого по ООП (без факультативов)                 | 28           | 41      |           | 1     | 2    | 300         | 300     | 11128    | 11128  | 810    | 4067     | 5063   | 128   | 150 | 245 |          | 359  | 27           | 23,5  | T1   |
| 6    |                         | Б=28% В=72% ДВ(от В)=39,5%                       |              |         |           |       |      |             |         |          |        | 8%     | 42%      | 49%    | 1     |     |     |          |      |              |       |      |
| 7    |                         | Итого по циклам Б1, Б2, Б3                       | 28           | 37      |           | 1     | 2    | 265         | 265     | 9540     | 9540   | 810    | 4027     | 4703   | 128   | 150 | 185 |          | 356  | 27           | 23,5  |      |
| 9    |                         | Б=67% В=33% ДВ(от В)=40%                         | 7            |         |           |       |      |             |         | (1.1     |        | 10%    | 34%      | 56%    | ]     |     |     |          |      |              |       |      |
| 10   | Б1                      | Гуманитарный, социальный и<br>экономический цикл | 4            | 5       |           | 1     |      | 30          | 30      | 1080     | 1080   | 108    | 364      | 608    | 40    | 90  | 72  |          | 104  |              | 8,5   | Γ    |
| 12   | Б1.Б                    | Базовая часть                                    | 3            | 2       |           | 1     |      | 20          | 20      | 720      | 720    | 81     | 193      | 446    | 40    | 90  | 72  |          | 104  |              | 8,5   | Ē    |
| 13   | Б1.Б.1                  | История                                          | 2            |         |           |       |      | 3           | 3       | 108      | 108    | 27     | 33       | 48     | 10    |     | 14  |          | 12   |              | 1     | T    |
| 15   | Б1.Б.2                  | Философия                                        | 2            |         |           |       |      | 3           | 3       | 108      | 108    | 27     | 33       | 48     | 10    | 0   | 14  |          | 12   |              | 1     | T    |
| 17   | Б1.Б.З                  | Иностранный язык                                 | 4            |         |           | 2     |      | 10          | 10      | 360      | 360    | 27     | 47       | 286    |       | 90  |     |          |      |              | 2,5   |      |
| 19   | Б1.Б.4                  | Педагогическая риторика                          |              | 1       |           |       |      | 2           | 2       | 72       | 72     |        | 40       | 32     | 10    |     | 22  |          | 40   |              | 2     |      |
| 21   | Б1.Б.5                  | Экономика образования                            |              | 1       |           |       |      | 2           | 2       | 72       | 72     |        | 40       | 32     | 10    |     | 22  |          | 40   |              | 2     |      |
| 23   | *                       |                                                  |              |         |           |       |      |             |         |          |        |        |          |        |       |     |     |          |      |              |       |      |
| 25   | Б1.В                    | Вариативная часть                                | 1            | 3       |           |       |      | 10          | 10      | 360      | 360    | 27     | 171      | 162    |       |     |     |          |      |              |       |      |
| 27   | Б1.В.ОД                 | Обязательные дисциплины                          | 1            | 1       |           |       |      | 6           | 6       | 216      | 216    | 27     | 95       | 94     |       |     |     |          |      |              |       | Γ    |
| 28   | Б1.В.ОД.1               | Культурология                                    |              | 2       |           |       |      | 2           | 2       | 72       | 72     |        | 40       | 32     |       |     |     |          |      |              |       |      |
| 30   | Б1.В.ОД.2               | Образовательное право                            | 3            |         |           |       |      | 4           | 4       | 144      | 144    | 27     | 55       | 62     |       |     |     |          |      |              |       |      |
| 32   | *                       |                                                  |              |         |           |       |      |             |         |          |        |        |          |        |       |     |     |          |      |              |       | _    |
| 34   | Б1.В.ДВ                 | Дисциплины по выбору                             |              | 2       |           |       |      | 4           | 4       | 144      | 144    |        | 76       | 68     |       |     |     |          |      |              |       |      |
| 36   | Б1.В.ДВ.1               | Ĵ.                                               |              |         |           |       |      |             |         |          |        |        |          |        |       |     |     |          |      |              |       | _    |
| 37   | 1                       | Политология                                      |              | 2       |           |       |      | 2           | 2       | 72       | 72     |        | 40       | 32     |       |     |     |          |      |              |       |      |
| 39   | 2                       | Социология                                       |              |         |           |       |      |             |         |          |        |        |          |        |       |     |     |          |      |              |       |      |
| 40   | *                       |                                                  |              |         |           |       |      |             |         |          |        |        |          |        |       |     |     |          |      |              |       | -    |
| 4    |                         |                                                  |              |         |           |       |      |             |         |          |        |        |          |        |       |     |     |          |      |              |       | b    |
|      | ) 00                    | 1 🌀 с учетом /РД - g.gilma                       | <b>國</b> 4 N | licroso | ift Offic | e VV  | -    | U WUmu3     | 3\входя | щаяЗ\Уч. |        | уп өпс | О (БАКА  | ЛАВР   |       | EN  | Ş,  | 5 👬 (    | a 🚞  | ( <b>)</b> ) | • 🖸 1 | 9:47 |

Макет учебного плана уже содержит все необходимые разделы в соответствии ФГОС в том порядке, в каком они приведены в стандарте – см. графу «индекс». Как и в электронных ведомостях, изменения можно вносить только в поля, выделенные **зеленым** фоном. Порядок работы:

1) В графе «наименование» вбейте наименования дисциплин. ВАЖНО: пустая строка для внесения следующей дисциплины появляется только после заполнения предыдущей и выхода и нее (наведения и щелчка курсора в любой другой ячейке).

2) В графе «ЗЕТ/экспертное» укажите планируемое на освоение дисциплины общее количество зачетных единиц. При этом в графе «Часов/По ЗЕТ) появится часовой эквивалент соответствия.

3) Распределите часы по запланированным семестрам и по формам работы – лекционные (Лек), лабораторные работы (Лаб), практические занятия (Пр), самостоятельная работа (СР), контроль самостоятельной работы (КСР). Если в семестре планируется экзамен, в графу «Экз» ставится 27 часов. В начале заполнения в графе «ЗЕТ» каждого семестра на желтом фоне будет накапливаться реальный объем нагрузки в ЗЕТ в семестре, а в графе «часов/всего» на красном фоне накапливаться общий объем по дисциплине в часах. По завершении заполнения и выравнивании часов с запланированными, предупреждающий цвет ячейки сменится на стандартный. ВАЖНО: объем часов по дисциплине в каждом семестре должен быть кратен 18 (36, 54, 72, 90, 108), но при этом общий объем дисциплины должен 18 часов.

4) На дисциплину «физическая культура» должно быть предусмотрено 1 ЗЕТ на первом курсе, 0,5 – на втором, 0,5 – на третьем.

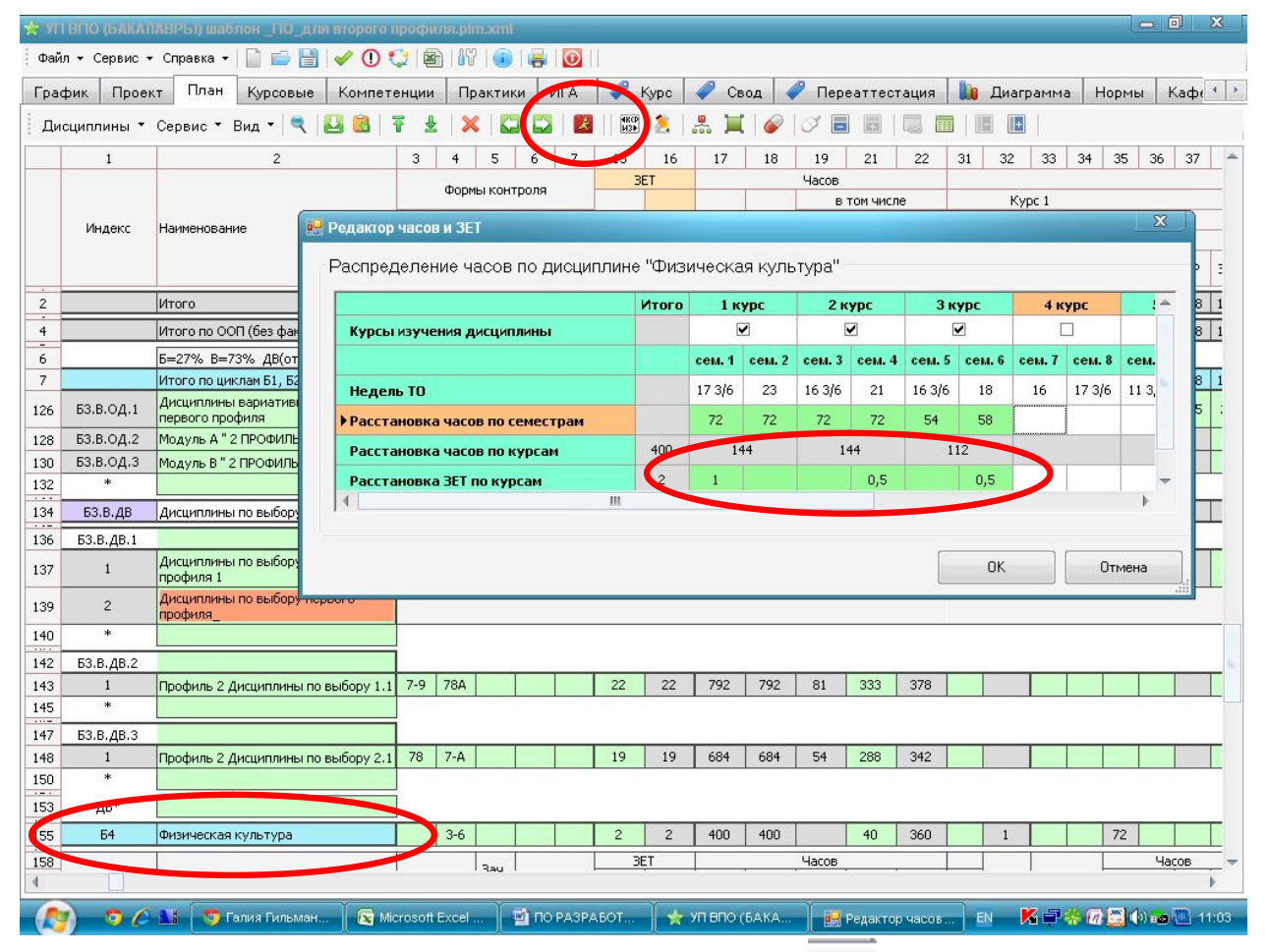

Для этого во вкладке «план» найдите пиктограмму 🛃, в открывшемся окне в нижнем зеленом поле проставьте количество зачетных единиц по курсам 1 – 0,5 – 0,5. Часы при этом не трогайте, они единые по вузу.

5) Определите формы контроля (формы промежуточной аттестации) по всем дисциплинам – столбцы «Формы контроля» с 3 по 7-й. Здесь указывается только семестр, в котором планируется та или иная форма контроля. ВАЖНО: если вы планируете экзамен, не забудьте проверить наличие на него 27 часов в соответствующей графе соответствующего семестра. ВАЖНО: в семестре должен быть запланирован хотя бы один экзамен обязательно (для назначения студентам стипендии). ВАЖНО: согласно Порядку организации...по программам бакалавриата, специалитета, магистратуры (требования МОН РФ), количество зачетов за учебный год не должно превышать 12 (не включая зачетов по физической культуре), количество экзаменов – не более 10 за учебный год. Все остальные формы контроля не регламентируются (если нет особых требований ФГОС по вашему направлению подготовки). Накопившееся количество зачетов и экзаменов в семестр и за учебный год вы увидите во вкладке «свод» в строках «обязательные формы контроля»:

| айл ▾ С | Сервис 🔻 Справка 🕶 📄 📄 📑 🛹 🕕 💱              |                  | 1         | 0                           |          |         |        |                     |        |           |       |        |        |       |
|---------|---------------------------------------------|------------------|-----------|-----------------------------|----------|---------|--------|---------------------|--------|-----------|-------|--------|--------|-------|
| тул     | График Проект План Курсовые Ки              | омпетенці        | ии Пра    | ктики                       | ИГА      | 🧳 Курс  | 🥔 Свод | 1 🧳                 | Переат | тестаци   | я 📗   | Диагр  | амма   | Норми |
|         |                                             |                  |           | И                           | гого     |         |        |                     | Курс 1 |           |       | Курс 2 |        |       |
|         |                                             | E 22.96          | Data 9/   | ДВ(от                       |          | 3ET     |        | Proto               | Court  | Cour 2    | Peoro | Cour 2 | Cont   | Beorg |
|         |                                             | Dd3, 70          | Dap. 70   | Bap.)%                      | Мин.     | Макс.   | Факт   | DLEIO               | CEMI   | Celvi Z   | DUELO | CEMIS  | CEM 4  | Dueru |
| Б2      | Математический и естественнонаучный<br>цикл | 53%              | 47%       | 28%                         | 8        | 15      | 15     | 13                  | 8      | 5         |       |        |        |       |
| Б2.Б    | Базовая часть                               |                  |           |                             | 6        | 10      | 8      | 8                   | 8      |           |       |        |        |       |
| 62.B    | Вариативная часть                           |                  |           |                             | 2        | 9       | 7      | 5                   |        | 5         |       |        |        |       |
| БЗ      | Профессиональный цикл                       | 20%              | 80%       | 40%                         | 215      | 227     | 220    | 25                  | 7      | 18        | 47,5  | 18     | 29,5   | 52    |
| БЗ.Б    | Базовая часть                               |                  |           |                             | 45       | 60      | 45     | 16                  | 5      | 11        | 11,5  | 4      | 7,5    | 17,5  |
| БЗ.В    | Вариативная часть                           |                  |           |                             | 150      | 195     | 175    | 9                   | 2      | 7         | 36    | 14     | 22     | 34,5  |
| Б4      | Физическая культура                         |                  |           |                             | 2        | 2       | 2      | 1                   |        | 1         | 0,5   | -      | 0,5    | 0,5   |
| 65      | Практики, НИР                               |                  |           |                             | 27       | 30      | 27     |                     |        |           | З     |        | 3      | 7,5   |
| Б6      | Итоговая государственная аттестация         |                  |           |                             | 6        | 8       | 6      |                     |        |           |       |        |        |       |
| ФТД     | Факультативы                                |                  |           |                             |          | 10      | 10     | 1                   | 1      |           |       |        |        | 2     |
|         |                                             | лекцион          | ных       | 20                          |          |         | 38,4%  |                     | ×      | 51 - Y-25 |       |        | 8.<br> |       |
|         | доля занятии от аудиторных                  | в интера         | эктивной  | форме                       |          |         | 15,1%  |                     |        |           |       |        |        |       |
|         |                                             | ООП, фа          | культатив | зы (в пери                  | юд ТО)   |         | 53,7   | ) #- ()             | 52,5   | 54        | 100   | 53,5   | 54     | - 23  |
|         |                                             | ООП, фа          | культатив | зы (в пери                  | юд экз.  | сессий) | 54     | 5                   | 54     | 54        | 3573  | 54     | 54     | - 5   |
|         | Учебная нагрузка (час/нед)                  | Аудиторн         | ная (ООП  | - физ.к.)                   | (чистое  | то)     | 26,6   | -                   | 26,5   | 24,5      | 3-0   | 27     | 27     | -     |
|         |                                             | Ауд. (ОС         | П - физ.к | <ul> <li>c paccp</li> </ul> | . практ. | и НИР   | 26,6   | 19 <sup>19</sup> 19 | 26,5   | 24,5      |       | 27     | 27     | -     |
|         |                                             | Аудиторн         | ная (физ. | к.)                         |          |         | 2,1    | $\frown$            | 3,5    | 3,2       |       | 4,2    | 4,2    | -     |
|         |                                             | ЭКЗАМЕ           | НЫ (Эю)   |                             |          |         | (      | 11                  | 4      | 7         | 5     | 2      | 3      | 7     |
|         |                                             | 3A4ETE           | l (3a)    |                             | 83       |         |        | 13                  | 6      | 7         | 4     | 2      | 2      | 6     |
|         |                                             | 3A4ETE           |           | кои (зао)                   |          |         | 1      | 1                   |        | 1         |       |        |        |       |
|         |                                             | KYPCOE<br>KYPCOE |           |                             |          |         |        | 1                   |        | 1         |       |        |        | 1     |
| (       | Обязательные формы контроля                 | KOHTE            |           | ΥDI (ICF)<br>Έλλ            |          |         |        |                     |        |           |       |        |        | 1 1   |
|         |                                             | OLIEHK           | 4 (Ou)    |                             |          |         | 5      | 0                   |        |           |       |        |        |       |
|         |                                             | ΡΕΦΕΡΑ           | ЛТЫ (Реф  | )                           |          |         |        |                     |        |           |       |        |        |       |
|         |                                             | OCCE (3          | ic)       |                             |          |         |        |                     |        |           |       |        |        |       |
|         |                                             | PFP (PF          | P)        |                             |          |         |        |                     |        |           |       |        |        |       |
|         | m                                           |                  |           |                             |          |         |        |                     |        |           |       |        |        |       |

В данном примере по второму курсу нарушений нет, а по первому курсу перебор по экзаменам – 11 (при допустимых не более 10) и по зачетам – 13 (при допустимых не более 12). Вернитесь во вкладку «план» и пересмотрите закрепление форм промежуточной аттестации (зачетов и экзаменов).

6) По каждой дисциплине укажите номер закрепленной кафедры – столбец 151 («закрепленная кафедра/код»). Номера кафедр можно посмотреть здесь же, по вкладке «кафедра» - самая правая среди закладок.

## Проверка соответствия плана стандарту

Перейдите во вкладку «Свод».

# Установление соответствия общей трудоемкости ООП требованиям ФГОС

Во вкладке «свод» в графе «ЗЕТ/факт» отражается реальная ситуация по заполнению вами плана. Ваша первоочередная задача – сверить эти числа с требованиями Вашего стандарта.

В первую очередь – по общему объему трудоемкости ООП – вторая строка «Итого по ООП (без факультативов)». В нашем примере объем ООП без факультативов должен был составлять 300 ЗЕТ (5-летний бакалавриат), а получилось 304. Следовательно, 4 ЗЕТ оказались лишними, их нужно убрать. Пролистывание свода вправо, по курсам, позволит увидеть, на каком курсе у вас лишние (или недостающие) зачетные единицы, и соответственно, часы. В нашем примере лишние 4 ЗЕТ на первом курсе – выделено красным фоном. Для выравнивания ситуации вернитесь во вкладку «план». При этом убирать лишние ЗЕТ можно из любого курса.

Вернулись во вкладку «свод». Вторая строка «Итого по ООП (без факультативов) должна точно соответствовать общему объему ООП по ФГОС.

Далее проверьте столбец «итого/ЗЕТ/факт» на соответствие установленному диапазону (минимальное - максимальное) по каждой строке.

| 🚖 УП ВПО | (БАКАЛАВРЫ) шаблон _ПО_для второго про           | филя.plm           | oml                 |                 |          |             |                |         |         |         |          |                       |         | ΟΣ     | 3  |
|----------|--------------------------------------------------|--------------------|---------------------|-----------------|----------|-------------|----------------|---------|---------|---------|----------|-----------------------|---------|--------|----|
| Файл 🔻 С | ервис 👻 Справка 🖌 📄 📄 📑 🛛 🛷 🕕 🛟                  |                    | 0                   | 0               |          |             |                |         |         |         |          |                       |         |        |    |
| Проект   | План Курсовые Компетенции Прак                   | тики И             | ГА 🧳                | Курс            | 🧳 Св     | од 🧹        | 7 Переаттест   | ация    | 📗 Ди    | аграмма | a Hop    | мы Н                  | Кафедрь |        |    |
|          |                                                  |                    |                     | И               | того     | 447         | _              |         | Курс 1  |         |          | Курс 2                |         |        | -  |
|          |                                                  | Баз.%              | Bap.%               | ДВ(от<br>Вар.)% | Мин.     | ЗЕ<br>Макс. | Т<br>Факт      | Bcero   | Сем 1   | Сем 2   | Bcero    | Сем З                 | Сем 4   | Bcero  |    |
|          | Итого                                            |                    |                     | 5               | 283      | 327         | 314            | 65      | 28,5    | 36,5    | 60       | 24,5                  | 35,5    | 62     |    |
|          | Итого по ООП (без факультативов)                 |                    |                     |                 | 283      | 317         | 304            | 64      | 27,5    | 36,5    | 60       | 24,5                  | 35,5    | 60     |    |
|          | Итого по циклам Б1, Б2, Б3                       | 27%                | 73%                 | 38,7%           | 248      | 277         | 269            | 63      | 27,5    | 35,5    | 56,5     | 24,5                  | 32      | 52     |    |
| 61       | Гуманитарный, социальный и<br>экономический цикл | 59%                | 41%                 | 28%             | 25       | 35          | 34             | 25      | 12,5    | 12,5    | 9        | 6,5                   | 2,5     |        |    |
| Б1.Б     | Базовая часть                                    |                    |                     |                 | 10       | 20          | 20             | 15      | 8,5     | 6,5     | 5        | 2,5                   | 2,5     |        |    |
| Б1.В     | Вариативная часть                                |                    |                     |                 | 5        | 15          | 14             | 10      | 4       | 6       | 4        | 4                     |         |        |    |
| Б2       | Математический и естественнонаучный<br>цикл      | 53%                | 47%                 | 28%             | 8        | 15          | 15             | 13      | 8       | 5       | . ,      |                       |         |        |    |
| Б2.Б     | Базовая часть                                    |                    |                     |                 | 6        | 10          | 8              | 8       | 8       |         |          |                       |         |        |    |
| Б2.В     | Вариативная часть                                |                    |                     |                 | 2        | 9           | 7              | 5       |         | 5       |          |                       |         |        |    |
| Б3       | Профессиональный цикл                            | 20%                | 80%                 | 40%             | 215      | 227         | 220            | 25      | 7       | 18      | 47,5     | 18                    | 29,5    | 52     |    |
| БЗ.Б     | Базовая часть                                    |                    |                     |                 | 45       | 60          | 45             | 16      | 5       | 11      | 11,5     | 4                     | 7,5     | 17,5   |    |
| 63.B     | Вариативная часть                                |                    |                     |                 | 150      | 195         | 175            | 9       | 2       | 7       | 36       | 14                    | 22      | 34,5   |    |
| Б4       | Физическая культура                              |                    |                     | 5               | 2        | 2           | 2              | 1       |         | 1       | 0,5      |                       | 0,5     | 0,5    |    |
| 65       | Практики, НИР                                    |                    |                     | 5               | 27       | 30          | 27             |         |         |         | 3        |                       | 3       | 7,5    |    |
| Б6       | Итоговая государственная аттестация              |                    |                     |                 | 6        | 8           | 6              |         |         |         |          |                       |         |        |    |
| ФТД      | Факультативы                                     |                    |                     | 5               |          | 10          | 10             | 1       | 1       |         |          |                       |         | 2      |    |
|          | Доля занятий от аудиторных                       | лекцион<br>в интер | ных<br>эктивной     | форме           |          |             | 38.7%<br>14,7% |         |         |         |          |                       |         |        |    |
|          |                                                  | ООП, фа            | культатив           | ы (в пери       | 10д ТО)  |             | 54,5           |         | 61,1    | 54      | 22       | 53,5                  | 54      |        | i  |
|          |                                                  | 00П, фа            | культатив           | зы (в пери      | 10д экз. | сессий)     | 54             | 87      | 54      | 54      | 3.53     | 54                    | 54      | -      | ſ  |
|          | Учебная нагрузка (час/нед)                       | Аудитор            | ная (ООП            | - физ.к.)       | (чистое  | TO)         | 27,4           | ) 84    | 34      | 24,5    | 1000     | 27                    | 27      |        | l  |
|          |                                                  | Ауд. (ОС           | )П - физ.к          | .) c pacep      | , практ. | и НИР       | 27,4           | 5       | 34      | 24,5    | 354      | 27                    | 27      | 52     | 1  |
|          |                                                  | Аудитор            | ная (физ.           | к.)             |          |             | 2,1            | -       | 3,5     | 3,2     | 3-8      | 4,2                   | 4,2     | -      | ĺ  |
|          |                                                  | ЭКЗАМЕ<br>ЗАЧЕТЬ   | :НЫ (Экз)<br>Ы (За) |                 |          |             |                | 5<br>12 | 1 5     | 4       | 5        | 2                     | 3       | 76     |    |
| 4        | ш                                                |                    |                     |                 |          |             |                |         |         |         |          |                       |         | Þ      |    |
|          | 🧿 🖉 🚺 🧔 Галия Гильманова 🛛 🔀                     | Microsoft E        | xcel - Прик         | ) 🖄             | 10 PA3P/ | ABOTKE 3    | ′п 🎽 🙀 уп      | ВПО (БА | КАЛАВР. | EN      | <b>K</b> | <b>-</b> 7 <b>*</b> ( | 7 🖂 🌗   | a 💽 10 | 25 |

## Установление соответствия трудоемкости ООП по курсам требованиям ФГОС

Дальнейшая сверка идет во вкладке «свод» по семестрам по строке «Итого по ООП (без факультативов)». В ячейке «курс/всего» должно всегда быть «60» - это количество ЗЕТ в год. Если не соответствует, то здесь вы увидите, на каком курсе у вас больше, а на каком – меньше. Перераспределите объем между курсами, вернувшись во вкладку «план».

Перенесите отдельные нелинейные дисциплины из «перегруженного» семестра с «недогруженный» (при этом не нарушая логику изучения материала), или перераспределите часы внутри модуля или дисциплины, изучаемой несколько семестров.

| оект         | План Курсовые Компетенции Пран      | тики И      | FA 🧳      | Курс                   | 🧳 Св                 | од 🥒    | Переатт | еста | ция   | 🌆 Ди   | аграмм    | а Нор  | мы к   | афедры |      |
|--------------|-------------------------------------|-------------|-----------|------------------------|----------------------|---------|---------|------|-------|--------|-----------|--------|--------|--------|------|
|              |                                     |             |           | И                      | τοτο                 |         |         |      |       | Kync 1 |           |        | Kync 2 |        |      |
|              |                                     | anners.     |           | ЛВ(от                  |                      | 3ET     | 8       |      |       | NJPC 1 | aurearas. |        |        |        |      |
|              |                                     | Баз.%       | Bap.%     | Bap.)%                 | Мин.                 | Макс.   | Факт    | 1    | DCD 2 | Cem 1  | Сем 2     | Scer . | Сем З  | Сем 4  | Cen  |
|              | Итого                               |             |           |                        | 283                  | 327     | 314     |      | 65    | 28,5   | 36,5      | 60     | 34,5   | 35,5   | 62   |
|              | Итого по ООП (без факультативов)    |             |           |                        | 283                  | 317     | 304     |      | 64    | 27,5   | 36,       | 60     | 24,5   | 35,5   | 60   |
|              | Итого по циклам Б1, Б2, Б3          | 27%         | 73%       | 38,7%                  | 248                  | 277     | 269     | H    | 63    | 27,5   | 35,5      | 56,5   | 4,5    | 32     | 52   |
| E1           | Гуманитарный, социальный и          | 50%         | 11%       | 28%                    | 25                   | 25      | 24      | X    | 7     | 12.5   | 125       |        | 65     | 25     |      |
| DI           | экономический цикл                  | 3370        | 41.0      | 2010                   | 20                   |         |         | _    | 23    | 2,3    | 12,3      | -      | 0,0    | 2,3    | -    |
| 61.6<br>E1 D | Вазовая часть                       | a <u></u> a |           | -                      | 10                   | 20      | 20      | -    | 15    | 8,5    | 6,5       | 5      | 2,5    | 2,5    | -    |
| 62           | Математический и естественнонаучный | 53%         | 47%       | 28%                    | 8                    | 15      | 15      |      | 13    | 8      | 5         | -      | -      |        | _    |
| 52.5         | Базовая цасть                       |             |           |                        | 6                    | 10      |         |      | 9     | 9      |           | 2      |        |        |      |
| 62.B         | Вариативная часть                   |             |           |                        | 2                    | 9       | 7       |      | 5     |        | 5         | -      |        |        |      |
| 53           | Профессиональный цикл               | 20%         | 80%       | 40%                    | 215                  | 227     | 220     |      | 25    | 7      | 18        | 47.5   | 18     | 29.5   | 52   |
| БЗ.Б         | Базовая часть                       |             |           |                        | 45                   | 60      | 45      |      | 16    | 5      | 11        | 11,5   | 4      | 7,5    | 17,5 |
| 63.B         | Вариативная часть                   |             |           |                        | 150                  | 195     | 175     |      | 9     | 2      | 7         | 36     | 14     | 22     | 34,5 |
| Б4           | Физическая культура                 |             |           |                        | 2                    | 2       | 2       |      | 1     |        | 1         | 0,5    |        | 0,5    | 0,5  |
| 65           | Практики, НИР                       |             |           |                        | 27                   | 30      | 27      |      |       |        |           | 3      |        | 3      | 7,5  |
| Б6           | Итоговая государственная аттестация |             |           |                        | 6                    | 8       | 6       |      |       |        |           |        |        |        |      |
| ФТД          | Факультативы                        |             |           |                        |                      | 10      | 10      |      | 1     | 1      |           |        |        |        | 2    |
|              | Доля занятий от аудиторных          | лекцион     | ных       |                        |                      |         | 38,7%   | 2    |       |        |           |        |        |        |      |
|              |                                     | в интер-    | активнои  | форме                  |                      |         | 14,7%   | -    | 10.   |        |           | 1      |        |        |      |
|              |                                     | 00П, фа     | культатие | ы (в пери<br>ы (в пери | 10д IO)<br>40 л. эко | соссий) | 54,5    |      |       | 54     | 54        |        | 53,5   | 54     | -    |
|              | Учебная нагрузка (час/нед)          | Аудиторі    | ная (ООП  | - физ.к.)              | (чистое              | TO)     | 27,4    |      | 12    | 34     | 24,5      | 100    | 27     | 27     | -    |
|              |                                     | Ауд. (ОС    | П - физ.к | .) c pacep             | , практ.             | и НИР   | 27,4    |      |       | 34     | 24,5      | 100    | 27     | 27     | 2    |
|              |                                     | Аудитор     | ная (физ. | ĸ.)                    |                      |         | 2,1     |      |       | 3,5    | 3,2       | 0.00   | 4,2    | 4,2    | -    |
|              |                                     | ЭКЗАМЕ      | НЫ (Экз)  |                        |                      |         |         |      | 5     | 1      | 4         | 5      | 2      | 3      | 7    |
|              |                                     | ЗАЧЕТЬ      | ol (3a)   |                        |                      |         |         |      | 12    | 5      | 7         | 4      | 2      | 2      | 6    |

# Установление соответствия трудоемкости ООП по курсам требованиям ФГОС

Во вкладке «свод» в строке «Учебная нагрузка (час/нед) ООП, факультативы (в период **TO**)» необходимо добиться соответствия максимальной недельной нагрузки – не более 54. При выявлении несоответствия перейдите во вкладку «курс», выбурите нужный вам курс.

|         |                 |                                       |              |          |         | a   • )  | 0   | _    | 0     | 1   | 0     |          |         |            |           | _     |       |     |
|---------|-----------------|---------------------------------------|--------------|----------|---------|----------|-----|------|-------|-----|-------|----------|---------|------------|-----------|-------|-------|-----|
| 5       | фит Проен       | кт План Курсовые I                    | Компетенции  | Практики | 4   ИГА | <u>م</u> | Кур |      | 🧷 Св  | од  | 🦉 П   | ереат    | тестаци | 1я 🛄 І     | Циаграмма | Hop   | эмы   | Каф |
| КУ<br>© | PC<br>1         | ◎ 3 ◎ 4 ◎ 5                           | ◎ 6 ◎ 7      |          |         |          |     |      |       |     |       |          |         |            |           |       |       |     |
|         |                 |                                       |              |          |         |          |     | С    | емест | р1  |       |          |         |            |           |       |       |     |
| Nº      | Индекс          | Наименование                          |              |          |         |          |     | Час  | ОВ    |     |       |          |         |            |           |       |       |     |
|         |                 |                                       |              | Контроль | Bcero   | Deser    |     | Ауд  |       | KOD | CP    | Экз      | 3ET     | Недель     | Контроль  | Bcero | Deser |     |
| ITO     |                 |                                       |              |          | 1104    | Bcero    | Лек | Jiao | TIP   | KUP | 0.000 | - Second | 20.5    |            |           | 1350  | Bcero | Лек |
| ITO     |                 | קטארביביאסטאר                         |              | -        | 1068    | -        |     |      |       |     |       |          | 29,5    | 18         |           | 1350  |       |     |
|         |                 | Общая                                 |              | -        | 61.6    |          |     |      |       |     |       |          | 2010    | 8          |           | 54    |       |     |
| ALE     | ргая<br>РУЗКА,  | Аудиторная (ООП без физ               | . культуры)  |          | 34      | -        |     |      |       |     |       |          |         |            |           | 24,5  |       |     |
| AC      | (НЕД)           | Аудиторная (физ. культур              | a)           |          | 4,2     |          |     |      |       |     |       |          |         |            |           | 3,2   |       |     |
|         |                 |                                       | (Δ)          |          | ۵-132   |          |     |      |       |     |       |          |         |            |           |       |       |     |
| ИС      | циплины         |                                       | (Предельное) |          | 972     |          |     |      |       |     |       | 27       |         | TO: 17 1/2 |           | 1350  |       |     |
|         |                 |                                       | (План)       |          | 1104    | 721      | 194 | 216  | 293   | 18  | 356   | 27       | 29,5    | 9:1/2      |           | 1350  | 634   | 174 |
| 1       | Б1.Б.1          | История                               |              |          | 36      | 24       | 10  |      | 14    |     | 12    |          | 1       |            | Экз       | 72    | 24    | 10  |
| 2       | Б1.Б.2          | Философия                             |              |          | 36      | 24       | 10  |      | 14    |     | 12    |          | 1       |            | Экз       | 72    | 24    | 10  |
| 3       | Б1.Б.З          | Иностранный язык                      |              |          | 90      | 90       |     | 90   |       |     |       |          | 2,5     |            | КП        | 90    | 90    |     |
| 4       | Б1.Б.4          | Педагогическая риторика               |              | 3a       | 72      | 32       | 10  |      | 22    |     | 40    |          | 2       |            |           |       |       |     |
| 5       | 61.6.5          | Экономика образования                 |              | 3a       | 72      | 32       | 10  | -    | 22    |     | 40    |          | 2       |            |           |       |       |     |
| 6       | Б1.В.ОД.1       | Культурология                         |              |          |         |          |     |      |       |     |       | ~        |         |            | 3a        | 72    | 32    | 10  |
| 7       | Б1.В.ОД.З       | fg                                    |              |          | 150     | 150      | 66  | 66   |       | 18  |       |          | 4       |            |           |       |       |     |
| 8       | Б1.В.ДВ.1.1     | Политология                           |              |          |         |          |     |      |       |     |       |          |         |            | 3a        | 72    | 32    | 10  |
| 9       | Б1.8.ДВ.1.2     | Социология                            |              |          |         |          |     |      |       |     |       |          |         |            | Зa        | 72    | 32    | 10  |
| 10      | Б1.В.ДВ.2.1     | Башкирский язык                       |              |          |         |          |     |      |       |     |       |          |         |            | 3a        | 72    | 36    |     |
| 11      | 51.8.ДВ.2.2     | Деловой башкирский язык               |              |          |         |          |     |      |       |     |       |          | s.<br>K |            | За        | 72    | 36    |     |
| 12      | Б2.Б.1          | Информационные техноло<br>образовании | гии в        | Экз      | 144     | 64       | 22  | 42   |       |     | 53    | 27       | 4       |            |           |       |       |     |
| 13      | Б2.Б.2          | Основы математической о<br>информации | бработки     | 3a       | 72      | 32       | 8   | 10   | 14    |     | 40    |          | 2       |            |           |       |       |     |
| 14      | Б2.Б.З          | Естественнонаучная карти              | на мира      | 3a       | 72      | 32       | 10  |      | 22    |     | 40    |          | 2       |            |           |       |       |     |
| 15      | Б2.В.ОД.1       | Экология                              |              |          |         |          |     |      |       |     |       |          |         |            | 3a        | 180   | 54    | 18  |
| 16      | 63. <b>5</b> .1 | Модуль "Педагогика"                   |              |          |         |          |     |      |       |     |       |          |         |            |           | 72    | 16    | 6   |

Здесь наглядно видно, сколько именно часов следует убрать из семестра (красным цветом) или где есть резерв (синим цветом). Править здесь нельзя, все изменения вносятся на странице «план».

## Установление соответствия учебной нагрузки в период экзаменационных сессий составленному графику учебного процесса

Во вкладке «свод» в строке «Учебная нагрузка (час/нед) ООП, факультативы (в период экз.сессий)» необходимо добиться соответствия запланированной нагрузки на сессию по часам продолжительности сессий в графике (вкладка «график». При этом на один экзамен планируется половина недели в графике, соответственно, два экзамена – 1 неделя, 3 экзамена – 1,5 недели, 4 экзамена – 2 недели и т.д. При несоответствии программа будет вам сигнализировать, что на запланированной количество экзаменов в графике учебного процесса выделено недостаточно недель.

| 🚖 УП ВПО ( | (БАКАЛАВРЫ) шаблон _ПО_для второго про           | филя.plm            | oml             |                 |          |                |       |        |         |        |        |          |       |        | o x   |
|------------|--------------------------------------------------|---------------------|-----------------|-----------------|----------|----------------|-------|--------|---------|--------|--------|----------|-------|--------|-------|
| Файл 🕶 Се  | ервис 🔹 Справка 🕶 📄 📄 📑 🛛 🎸 🕕 🞲                  |                     | 1 🕕 🛔           |                 |          |                |       |        |         |        |        |          |       |        |       |
| График     | Проект План Курсовые Компетенц                   | ии Пра              | ктики           | ИГА             | 🥟 Кур    | c 🧳            | Свод  | 🧳 Пе   | ереатте | стация | 📗 д    | Іиаграмі | Ma H  | ормы   | Кафе  |
|            |                                                  |                     | 2010)<br>2      | гN              | ого      |                |       | Курс 1 |         |        | Курс 2 |          |       | Курс З | *     |
|            |                                                  | Баз.%               | Bap.%           | ДВ(от<br>Вар.)% | Мин.     | ЗЕ<br>Макс.    | Bcero | Сем 1  | Сем 2   | Всего  | Сем З  | Сем 4    | Всего | Сем 5  | Сем б |
|            | Итого                                            |                     |                 |                 | 283      | 327            | 65    | 29,5   | 35,5    | 60     | 24,5   | 35,5     | 62    | 26     | 36    |
|            | Итого по ООП (без факультативов)                 |                     |                 |                 | 283      | 317            | 64    | 28,5   | 35,5    | 60     | 24,5   | 35,5     | 60    | 25     | 35    |
|            | Итого по циклам Б1, Б2, Б3                       | 27%                 | 73%             | 38,7%           | 248      | 277            | 63    | 27,5   | 35,5    | 56,5   | 24,5   | 32       | 52    | 25     | 27    |
| Б1         | Гуманитарный, социальный и<br>экономический цикл | 59%                 | 41%             | 28%             | 25       | 35             | 25    | 12,5   | 12,5    | 9      | 6,5    | 2,5      |       |        |       |
| Б1.Б       | Базовая часть                                    |                     |                 |                 | 10       | 20             | 15    | 8,5    | 6,5     | 5      | 2,5    | 2,5      |       |        |       |
| Б1.В       | Вариативная часть                                |                     |                 |                 | 5        | 15             | 10    | 4      | 6       | 4      | 4      |          |       |        |       |
| 62         | Математический и естественнонаучный<br>цикл      | 53%                 | 47%             | 28%             | 8        | 15             | 13    | 8      | 5       |        |        |          |       |        |       |
| Б2.Б       | Базовая часть                                    |                     |                 |                 | 6        | 10             | 8     | 8      |         |        |        |          |       |        |       |
| 62.B       | Вариативная часть                                |                     |                 |                 | 2        | 9              | 5     |        | 5       |        |        |          |       |        |       |
| БЗ         | Профессиональный цикл                            | 20%                 | 80%             | 40%             | 215      | 227            | 25    | 7      | 18      | 47,5   | 18     | 29,5     | 52    | 25     | 27    |
| БЗ.Б       | Базовая часть                                    |                     |                 |                 | 45       | 60             | 16    | 5      | 11      | 11,5   | 4      | 7,5      | 17,5  | 9,5    | 8     |
| 63.B       | Вариативная часть                                |                     |                 |                 | 150      | 195            | 9     | 2      | 7       | 36     | 14     | 22       | 34,5  | 15,5   | 19    |
| Б4         | Физическая культура                              |                     |                 |                 | 2        | 2              | 1     | 1      |         | 0,5    |        | 0,5      | 0,5   |        | 0,5   |
| 65         | Практики, НИР                                    |                     |                 |                 | 27       | 30             |       |        |         | З      |        | 3        | 7,5   |        | 7,5   |
| Б6         | Итоговая государственная аттестация              |                     |                 |                 | 6        | 8              |       |        |         |        |        |          |       |        |       |
| ФТД        | Факультативы                                     |                     |                 |                 |          | 10             | 1     | 1      |         |        |        |          | 2     | 1      | 1     |
|            | Доля занятий от аудиторных                       | лекцион<br>в интер- | ных<br>эктивной | форме           |          |                |       |        |         |        |        |          |       |        |       |
|            |                                                  | 00П. фа             | KVIDLTOTU       |                 | (OT TO)  |                | 0     | 61,6   | 54      |        | 49,9   | 53,2     | 22    | 55,1   | 53,3  |
|            |                                                  | ООП, фа             | культатив       | зы (в пери      | 10д экз. | сессий)        |       | 54     | 54      | 6      | 162    | 54       | 3.53  | 54     | 54    |
|            | Учебная нагрузка (час/нед)                       | Аудинор             | 100 (OOD        | физис)          | (1110700 | <del>70)</del> | -     | 34     | 24,5    |        | 25,4   | 27       | 100   | 27     | 26,9  |
|            |                                                  | Ауд. (ОС            | П - физ.к       | .) c pacep      | . практ. | и НИР          |       | 34     | 24,5    | -      | 25,4   | 27       | 3873  | 27     | 26,9  |
|            |                                                  | Аудитор             | ная (физ.       | к.)             |          |                | -     | 4,2    | 3,2     | -      | 4,2    | 3,5      | 3-6   | 3,3    | 1     |
|            |                                                  | ЭКЗАМЕ              | НЫ (Экз)        |                 |          |                | 5     | 1      | 4       | 5      | 2      | 3        | 7     | 3      | 4     |
|            |                                                  | 3AHETE              | d (3a)          |                 |          |                | 12    | 5      | 7       | 4      | 2      | 2        | 6     | 3      | 3 -   |
| 4          |                                                  |                     |                 |                 |          |                |       |        |         |        |        |          |       |        |       |
|            |                                                  |                     |                 | í an -          |          |                |       |        |         |        |        |          |       | w14.   |       |

Все изменения вносятся во вкладке график. В данном примере на 3 экзамена отведена 1 неделя.

|                | a∙∣ |       |        | Ē       | 9       |        |        | 4       |         |      |     |         |         |         | 0     |        |       |         |        |        |         |         |      |      |       |      |     |        |         |         |        |        |         |         |        |        |         |         |         |       |
|----------------|-----|-------|--------|---------|---------|--------|--------|---------|---------|------|-----|---------|---------|---------|-------|--------|-------|---------|--------|--------|---------|---------|------|------|-------|------|-----|--------|---------|---------|--------|--------|---------|---------|--------|--------|---------|---------|---------|-------|
| фик Проект Пл  | ан  | Кур   | COE    | ые      |         | Ком    | пет    | генц    | ции     | 1    | Пра | кти     | ки      | И       | ΓA    |        | P     | Ку      | рс     |        | 2 (     | Сво,    | 1    | 2    | Пер   | еат  | тес | тац    | ,ия     |         | 1      | Диа    | гра     | мм      | a      | He     | ормі    | ы       | Ka      | фе    |
| #   NY   🔍 🔍 [ |     | 0     | Сент   | ябр     | ь       |        | 0      | ктяб    | брь     |      |     | Ноя     | брь     |         | 1     | Дека   | збрь  | ,       |        | Я⊦     | варі    | ь       |      | ревр | аль   |      |     | Ma     | рт      |         |        | Ar     | прел    | ь       |        |        | Ma      | ай      |         |       |
| унпд           |     | 1 - 7 | 8 - 14 | 15 - 21 | 22 - 28 | 29 - 5 | 6 - 12 | 13 - 19 | 20 - 26 | 27-2 | 3-9 | 10 - 16 | 17 - 23 | 24 - 30 | 1 - 7 | 8 - 14 | 15-21 | 22 - 28 | 29 - 4 | 5 - 11 | 12 - 18 | 19 - 25 | 26-1 | 9-15 | 16-22 | 23-1 | 2-8 | 9 - 15 | 16 - 22 | 23 - 29 | 30 - 5 | 6 - 12 | 13 - 19 | 20 - 26 | 27 - 3 | 4 - 10 | 11 - 17 | 18 - 24 | 25 - 31 | 1 - 7 |
| К = 🗌 🚳 [      |     | 1     | 2      | 3       | 4       | 5      | 6      | 7       | 8       | 9    | 10  | 11      | 12      | 13      | 14    | 15     | 16    | 17      | 18     | 19     | 20      | 21      | 22 2 | 3 24 | 25    | 26   | 27  | 28     | 29      | 30      | 31     | 32     | 33      | 34      | 35     | 36     | 37      | 38      | 39      | 40    |
| =              | 0   | =     | =      | =       | =       | =      | =      | =       | =       | =    | =   | =       | =       | =       | =     | =      | =     | =       | =      | =      | =       | =       | = =  | : =  | =     | =    | =   | =      | =       | =       | =      | =      | =       | =       | =      | =      | =       | Ŧ       | =       | H     |
| ала семестров  | 1   |       |        |         |         |        |        |         |         |      |     |         |         |         |       |        |       |         | ЭЭ     | к      | к       |         |      |      |       |      |     |        |         |         |        |        |         |         |        |        |         |         |         |       |
|                | 2   |       |        |         |         |        |        |         |         |      |     |         |         |         |       | (      |       |         | Э      | к      | к       |         |      |      |       |      |     |        |         |         |        |        |         |         |        |        |         |         |         |       |
| ( < > >>       |     |       |        |         |         |        |        |         |         |      |     |         |         |         |       |        |       |         | -      |        |         | п       | n r  | п    | п     | п    | п   | п      | п       | П       | п      | п      |         |         |        |        |         |         |         |       |

Необходимо добавить еще полнедели. Для этого разбейте ячейку предыдущей недели и выделите в ней три дня на экзамен, воспользовавшись пиктограммами:

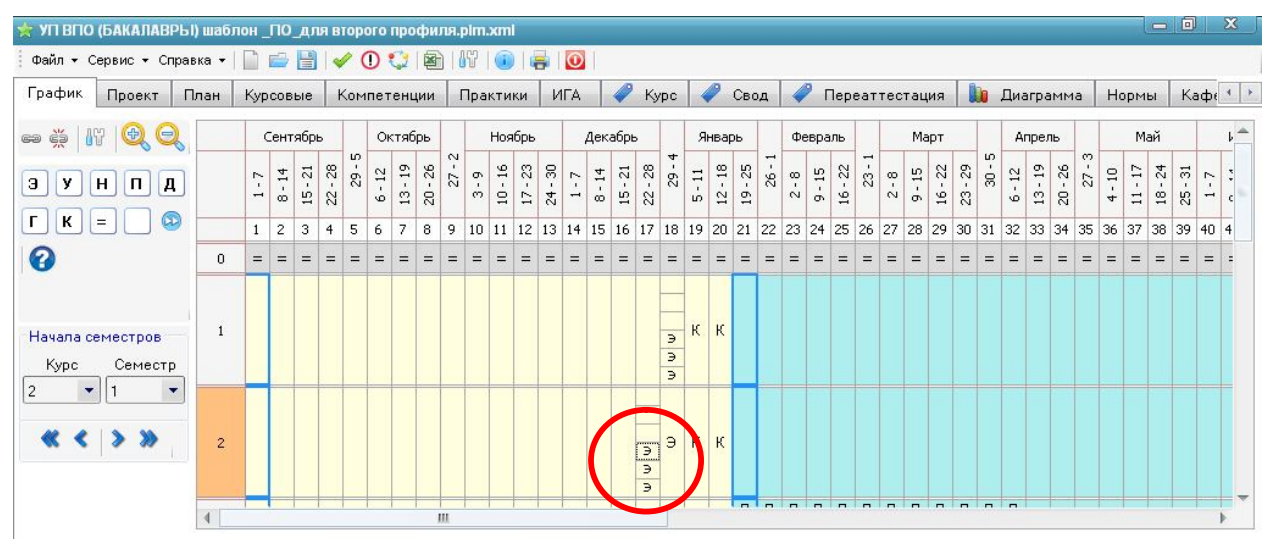

Еще раз вернитесь в свод, и добейтесь соответствия показателей вашего плана всем предъявляемым требованиям.

#### Закрепление компетенций

Для каждой дисциплины укажите закрепленные компетенции – для этого зайдите во вкладку «компетенции», в раздел «распределение компетенций».

Против соответствующей дисциплины в любом столбце «формируемые компетенции» данной строки двойным щелчком левой кнопки мыши откроется весь список компетенций по вашему стандарту. Желтым фоном и «галочкой» выделены уже проставленные к этой дисциплине компетенции. Снятием или добавлением «галочкой» сформируйте перечень требуемых компетенций. При этом во вкладке «план» эти компетенции отражаются автоматически.

## Планирование практик

Во вкладке «план» практики отнесены к разделу Б5. Так же, как и при заполнении строк дисциплин, здесь можно добавлять строки и разделять практику по семестрам с указанием формы проведения (полевая, музейная, пленэрная, пассивная) и ее вида по содержанию (по геологии, по ботанике, диалектологическая, педагогическая и пр.) – столбец 2. ВАЖНО: педагогическая практика бакалавров может быть как учебной (пассивная, на младших курсах), так и производственной (вожатская и другие, на старших курсах). На каждый вид практики, пожалуйста, делайте отдельную строку. В столбец 15 впишите продолжительность практики по зачетным единицам (из расчета 1 неделя=1,5 ЗЕТ). Затем пролистайте вправо до нужного семестра и в столбце «недель» укажите количество недель на данный вид практики.

Фиксированные объемы практик – производственная педагогическая вожатская, по срокам – первые три недели июня. Остальные ячейки заполнятся автоматически.

| Прафик         Проект         План         Курсовые         Компетенции         Практики         ИГА         ✓ Курс         ✓ Сеод           Дисциплины         Сервис         Вид <td< th=""><th>a</th><th>еаттестация<br/>22 00 91 92<br/>22 00 91 92<br/>22 00 91 92<br/>474<br/>11<br/>Лек Лаб Пр 1<br/>5343 136<br/>210<br/>5063 118<br/>192<br/>499<br/>499<br/>49</th><th>иаграмма Норм<br/>93 94 95 96<br/>36 нед<br/>ССР СР Экз ЗЕТ<br/>239 81 31,5<br/>239 81 17,5<br/>239 81 17,5</th></td<> | a                                                                                                    | еаттестация<br>22 00 91 92<br>22 00 91 92<br>22 00 91 92<br>474<br>11<br>Лек Лаб Пр 1<br>5343 136<br>210<br>5063 118<br>192<br>499<br>499<br>49 | иаграмма Норм<br>93 94 95 96<br>36 нед<br>ССР СР Экз ЗЕТ<br>239 81 31,5<br>239 81 17,5<br>239 81 17,5           |
|----------------------------------------------------------------------------------------------------|----------------------------------------------------------------------------------------------------|----------------------------------------------------------------------------------------------------|----------------------------------------------------------------------------------------------------|
| Дисциплины * Сервис * Вид *<br>1 2 3 4 5 6 7 15 16 17 18 5<br>3ET 46<br>46<br>46<br>46<br>46<br>46<br>46<br>46                                                                                                    | Image: Construction of the second second                                                                                                    | 22 00 91 92<br>22 00 91 92<br>Ауд<br>Лек Лаб Пр 1<br>5063 118 192<br>197<br>118 192<br>197<br>497<br>497<br>497<br>497<br>497<br>497<br>497<br>4                                                                                                    | 93 94 95 96<br>жестр 9<br>3/6 нед<br>ССР СР Экз ЗЕТ<br>275 81 31,5<br>239 81 29,5<br>239 81 17,5<br>239 81 17,5 |
| 1       2       3       4       5       6       7       15       16       17       18       15         Индекс       Наименование       1       1       1       1       1       1       1       1       1       1       1       1       1       1       1       1       1       1       1       1       1       1       1       1       1       1       1       1       1       1       1       1       1       1       1       1       1       1       1       1       1       1       1       1       1       1       1       1       1       1       1       1       1       1       1       1       1       1       1       1       1       1       1       1       1       1       1       1       1       1       1       1       1       1       1       1       1       1       1       1       1       1       1       1       1       1       1       1       1       1       1       1       1       1       1       1       1       1       1       1       1       1       1<                                                                                                    | 9 21 22<br>сов<br>в том числе<br>ССР Ауд<br>ССР Ауд<br>0 4147 5343 3<br>0 4067 5063 3<br>% 42% 499<br>0 4027 47 3 2<br>400 360<br>ССР Ауд<br>ССР Ауд<br>ССР Ауд                                                                                                    | 22 90 91 92<br>Ауд<br>Лек Лаб Пр н<br>5343 136 210<br>5063 118 192<br>495<br>495<br>495<br>495<br>495<br>495<br>495<br>495                                                                                                    | 93 94 95 96<br>жестр 9<br>3/6 нед<br>275 81 31,5<br>239 81 29,5<br>239 81 17,5<br>239 81 17,5                   |
| Индекс         Наименование         Формы контроля         3ET         Under Hack         Hack           1         1         1         1         2         315         315         11668         11668         311           1         1         2         315         315         11668         11668         311           1         1         2         315         315         11668         11668         311           1         1         2         315         315         11668         11668         311           1         1         2         315         315         11668         11668         311           1         1         2         315         315         11688         11688         311           1         1         2         315         315         11688         1108         1108         1108         1108         1108         1108         1108         1108         1108         1108         1108         1108         1108         1108         1108         1108         1108         1108         1108         1108         1108         1108         1108         1108         1108         1108         1108                                                                                                    | сов                                                                                                    | Ауд<br>Ауд<br>Лек Лаб Пр н<br>5343 136 210<br>5063 118 192<br>4956<br>4956<br>Ауд Недель Итог                                                                                                    | К<br>местр 9<br>3/6 нед<br>275 81 31,5<br>239 81 29,5<br>239 81 17,5<br>239 81 17,5                             |
| Индекс         Наименование         #         #         #         #         #         #         #         #         #         #         #         #         #         #         #         #         #         #         #         #         #         #         #         #         #         #         #         #         #         #         #         #         #         #         #         #         #         #         #         #         #         #         #         #         #         #         #         #         #         #         #         #         #         #         #         #         #         #         #         #         #         #         #         #         #         #         #         #         #         #         #         #         #         #         #         #         #         #         #         #         #         #         #         #         #         #         #         #         #         #         #         #         #         #         #         #         #         #         #         #         #         #         #         #                                                                                                    | в том числе<br>(3) СР Ауд –<br>(0) 4147 5343 :<br>(0) 4067 5063 :<br>(4) 42% 499<br>(4) 360<br>(4027 47 3 :<br>(4) 360<br>(4027 47 3 :<br>(4) 360<br>(4) 360 | Ауд<br>Ауд<br>Тек Лаб Пр<br>5343 136 210<br>5063 118 192<br>4995<br>4995<br>Ауд Недель Итог                                                                                                    | к<br>местр 9<br>3/6 нед<br>2/75 81 31,5<br>2/39 81 29,5<br>2/39 81 17,5                                         |
| ИНДЕКС         Пайненование         B         B                                                                                                    | <ul> <li>CP Ауд</li> <li>1</li> <li>0</li> <li>4147</li> <li>5343</li> <li>3</li> <li>4067</li> <li>5063</li> <li>4027</li> <li>47&lt;3</li> <li>40</li> <li>4027</li> <li>47&lt;3</li> <li>40</li> <li>400</li> <li>4027</li> <li>47&lt;3</li> <li>2</li> <li>400</li> <li>360</li> <li>1</li> <li>2</li> <li>402</li> <li>492</li> <li>493</li> <li>492</li> <li>493</li> <li>493</li></ul>                                                                                                    | Ауд Лаб Пр н<br>5343 136 210<br>5063 118 192<br>4996<br>496<br>4976 118 192<br>4976 118 192<br>4976 118 192<br>4976 118 192<br>4976 118 192                                                                                                    | 3/6 нед<br>ССР СР Экз ЗЕТ<br>275 81 31,5<br>239 81 29,5<br>239 81 17,5<br>239 81 17,5                           |
| Й         Й         Й         Й         Й         Й         Й         Й         Й         Й         Й         Й         Й         Й         Й         Й         Й         Й         Й         Й         Й         Й         Й         Й         Й         Й         Й         Й         Й         1         2         315         11668         11668         111           1         1         2         305         315         11668         1108         1308         811           1         2         305         100         100         100         810         810         810         810         810         810         810         810         810         810         810         810         810         810         810         810         810         810         810         810         810         810         810         810         810         810         810         810         810         810         810         810         810         810         810         810         810         810         810         810         810         810         810         810         810         810         810         810                                                                                                    | 0 4147 5343 :<br>0 4067 5063 :<br>% 42% 499<br>4027 473 :<br>40 360<br>СР Ауд<br>СР Ауд                                                                                                    | Лек Лаб Пр н<br>5343 136 210<br>5063 118 192<br>1996<br>118 192<br>4996<br>118 192<br>4996<br>118 192<br>494<br>494<br>494<br>494<br>494<br>494<br>494<br>494<br>494<br>4                                                                                                    | CCP СР Экз ЗЕТ<br>275 81 31,5<br>239 81 29,5<br>239 81 17,5                                                     |
| Итого         34         42         1         2         315         315         11668         11668         811           Итого по 0000 без факультативое)         34         42         1         2         305         305         11308         1308         811           1         2         305         305         11308         1308         811           1         2         305         305         11308         1308         811           1         2         305         305         11308         1308         811           1         2         265         265         9540         811         811         811         811         1         2         2         400         400           1         4         384         3         1         2         2         400         400         400           1         4         384         38         1         2         2         400         400           1         4         384         38         1         2         2         400         400           1         1         36         36         10         10         10                                                                                                    | 0 4147 5343 :<br>0 4067 5063 :<br>% 42% 499<br>0 4027 47 3 2<br>40 360<br>COB<br>COB<br>COB<br>CDB<br>CDB<br>CDB<br>CDB<br>CDB<br>CDB<br>CDB<br>CD                                                                                                    | 3343 136 210<br>5063 118 192<br>497<br>497<br>497<br>360<br>Ауд Недель Итог                                                                                                    | 275 81 31,5<br>239 81 29,5<br>239 81 17,5                                                                       |
| Итого по 0.001 без факультативов)         34         42         1         2         305         31308         11308         811           #28% B=72% ДВ(от B)=37,82         34         38         1         2         265         265         9540         9540         811           Итого по циклам Б1, Б2, Б3         34         38         1         2         265         265         9540         9540         811           Итого по циклам Б1, Б2, Б3         34         38         1         2         265         265         9540         9540         811           Иного по циклам Б1, Б2, Б3         34         38         1         2         265         255         9540         9540         811           Индекс         Наименование         3a4,<br>c O.         Trn         3ET         Часк           Б5         Практика полевая по<br>геологии         32         32         1152         1152           Учебная практика полевая по<br>зоопогии         9         CCp         1         36         36           Учебная практика полевая по<br>зоопогии         9         Piccp         1         36         36         36           Учебная практика полевая по<br>зоопогии         9         сср         2<                                                                                                    | 0 4067 5063 :<br>% 42% 499<br>0 4027 47 3 1<br>40 360<br>COB<br>CCP AyA<br>V<br>V<br>V<br>V<br>V<br>V<br>V<br>V<br>V<br>V<br>V<br>V<br>V                                                                                                    | 5063 118 192<br>199<br>1773 118 19<br>360 Алуд Недель Итог                                                                                                    | 239 81 29,5<br>239 81 17,5                                                                                      |
| 928% В=72% Д8(от В)=33%       34       38       1       2       265       9540       9540       814         Итого по циклам Б1, Б2, Б3       34       38       1       2       265       255       9540       9540       814         Физическая культура       3-6       I       2       2       400       400       1         Индекс       Наименование       3-6       I       I       2       2       400       400       1         Б5       Практики, НИР       3-4       T       T       32       32       1152       1152       155         Б5.У       Учебная практика полевая по геологии       S       S       5       5       180       180       10       1       36       36       16       150       150       36       36       36       36       36       36       36       36       36       36       36       36       36       36       36       36       36       36       36       36       36       36       36       36       36       36       36       36       36       36       36       36       36       36       36       36       36       36 <td>%         42%         493           0         4027         47         3           40         360         360</td> <td>4995<br/>1773 118 19<br/>360<br/>Ауд Недель Итог</td> <td>239 81 17,5</td>                                                                                                    | %         42%         493           0         4027         47         3           40         360         360                                                                                                    | 4995<br>1773 118 19<br>360<br>Ауд Недель Итог                                                                                                    | 239 81 17,5                                                                                                    |
| Итого по циклам Б1, Б2, Б3         34         38         1         2         265         265         9540         9510         910           И         Физическая культура         3-6          2         2         400         400           Индекс         Наименование         3-6          7         3-7         2         2         400         400           Индекс         Наименование         3-8         T         7         2         2         400         400           Б5         Практики, НИР         3-4         7         3-8         7         3-8         1         2         2         152         152           Б5.         Учебная практика полевая по геологии         5         5         180         180         160           Учебная практика полевая по геологии         9         6         Piccp         1         1         3-6         3-6           Учебная практика полевая по геологическая пологии         9         0         Piccp         1         1         3-6         3-6           Учебная практика полевая по геологическая пасивная         9         0         Piccp         1         1         3-6         3-6         3-6                                                                                                    | 0         4027         47         3           40         360         360           COB         CP         Aya           CP         Aya         3           0         CP         Aya           0         CP         Aya           0         CP         Aya           0         CP         Aya           0         CP         Aya                                                                                                    | 473 118 19<br>360<br>Ауд Недель Итог                                                                                                    | 239 81 17,5                                                                                                    |
| Физическая культура         3-6         I         2         2         400         400           Индекс         Наименование         3-6         T         3-6         T         2         2         400         400           Индекс         Наименование         3-6         T         T         3-6         4         3-6         3-6         3-6         3-6         3-6         3-6         3-6         3-6         3-6         3-6         3-6         3-6         3-6         3-6         3-6         3-6         3-6         3-6         3-6         3-6         3-6         3-6         3-6         3-6         3-6         3-6         3-6         3-6         3-6         3-6         3-6         3-6         3-6         3-6         3-6         3-6         3-6         3-6         3-6         3-6         3-6         3-6         3-6         3-6         3-6         3-6         3-6         3-6         3-6         3-6         3-6         3-6         3-6         3-6         3-6         3-6         3-6         3-6         3-6         3-6         3-6         3-6         3-6         3-6         3-6         3-6         3-6         3-6         3-6         3-6                                                                                                    | 40 360<br>COB<br>CCP Aya<br>                                                                                                    | Ауд Недель Итог                                                                                                    |                                                                                                    |
| Индекс         Наименование         Зач.<br>с. О.         Тиг         Эсп.         част.         по ЗЕТ.         Вссо.         част.           Б5         Практики, НИР         2         32         32         1152         1152         1152         1152         1152         1152         1152         1152         1152         1152         1152         1152         1152         1152         1152         1152         1152         1152         1152         1152         1152         1152         1152         1152         1152         1152         1152         1152         1152         1152         1152         1152         1152         1152         1152         1152         1152         1152         1152         1152         1152         1152         1152         1152         1152         1152         1152         1152         1152         1152         1152         1152         1152         1152         1152         1152         1152         1152         1152         1152         1152         1152         1152         1152         1155         1155         1155         1155         1155         1155         1155         1155         1155         1155         1154         1155         11                                                                                                    | COB CP Aya CP Aya                                                                                                    | Ауд Недель Итог                                                                                                    |                                                                                                    |
| ниже       Полноводнио       с О.       ни       Эксп.       Факт.       по ЗЕТ.       Всего         Б5       Практики, НИР       32       32       1152       1152       1152         Б5.У       Учебная практика полевая по<br>геологии       5       5       180       180         Учебная практика полевая по<br>геологии       Учебная практика полевая по<br>зоологии       Procp       1       1       36       36         Учебная практика полевая по<br>зоологии       Учебная практика полевая по<br>ботанике       Procp       1       1       36       36         Учебная практика полевая по<br>зоологии       Procp       1       1       36       36         Учебная практика полевая по<br>зоологии       Procp       1       1       36       36         Учебная практика полевая по<br>зоологии       Procp       1       1       36       36         Учебная практика педагогическая<br>пассиеная       Procp       2       2       72       72         К         Procp       1       1       36       36         В.       Научно-исследовательская работа              К <t< td=""><td>CP         Aya          </td><td>Ауд Подоло Итог</td><td>Hacob 3ET</td></t<>                                                                                                    | CP         Aya                                                                                                    | Ауд Подоло Итог                                                                                                    | Hacob 3ET                                                                                                    |
| 55     Практики, НИР     32     32     32     1152     1152       55.У     Учебная практика полевая по<br>геологии     5     5     180     180       Учебная практика полевая по<br>зоологии     Prccp     1     1     36     36       Учебная практика полевая по<br>зоологии     Prccp     1     1     36     36       Учебная практика полевая по<br>зоологии     Prccp     1     1     36     36       Учебная практика полевая по<br>ботанике     Prccp     1     1     36     36       Учебная практика педагогическая<br>пассиеная     Prccp     1     1     36     36       *                                                                                                    |                                                                                                    | 0 400                                                                                                    | о СР Ауд ОСТ                                                                                                    |
| Б5.У       Учебная практика полевая по геологии       5       5       180       180         Учебная практика полевая по геологии       П       Prccp       1       1       36       36         Учебная практика полевая по зоологии       П       Prccp       1       1       36       36         Учебная практика полевая по зоологии       П       Prccp       1       1       36       36         Учебная практика полевая по ботанике       П       Prccp       1       1       36       36         Учебная практика полевая по ботанике       П       Prccp       1       1       36       36         Учебная практика полевая по ботанике       П       Prccp       1       1       36       36         Учебная практика педагогическая паскеная       П       Prccp       2       2       72       72         *                  *                 *                  *                                                                                                    |                                                                                                    | 0 432                                                                                                    | 12                                                                                                    |
| Эчебная практика полевая по<br>зоологии       Энсср       1       1       36       36         Учебная практика полевая по<br>ботанике       Энсср       1       1       36       36         Учебная практика полевая по<br>ботанике       Энсср       1       1       36       36         Учебная практика полевая по<br>ботанике       Энсср       1       1       36       36         Учебная практика педагогическая<br>пассивная       Piccp       2       2       72       72         *                                                                                                    |                                                                                                    |                                                                                                    |                                                                                                    |
| Учебная практика полевая по зоологии       □       Р сср       1       36       36         Учебная практика полевая по ботанике       □       Р сср       1       1       36       36         Учебная практика полевая по ботанике       □       Р сср       1       1       36       36         Учебная практика педагогическая пассивная       □       Р сср       2       2       72       72         *       □       Р сср       2       2       72       1       1       1       1       1       1       1       1       1       1       1       1       1       1       1       1       1       1       1       1       1       1       1       1       1       1       1       1       1       1       1       1       1       1       1       1       1       1       1       1       1       1       1       1       1       1       1       1       1       1       1       1       1       1       1       1       1       1       1       1       1       1       1       1       1       1       1       1       1       1       1                                                                                                    |                                                                                                    |                                                                                                    |                                                                                                    |
| Учебная практика полевая по<br>ботанике       Image: Piccp in the piccp in the piccp                                                                                                    |                                                                                                    |                                                                                                    |                                                                                                    |
| Учебная практика педагогическая<br>пассивная<br>*<br>55.Н Научно-исследовательская работа<br>*<br>Б5.Л Производственная практика<br>27 27 972 972                                                                                                    |                                                                                                    |                                                                                                    |                                                                                                    |
| *                                                                                                    |                                                                                                    |                                                                                                    |                                                                                                    |
| Б5.Н         Научно-исследовательская работа           *                                                                                                    |                                                                                                    |                                                                                                    |                                                                                                    |
| *<br>Б5.Л Производственная практика 27 27 972 972                                                                                                    |                                                                                                    |                                                                                                    |                                                                                                    |
| Б5.П.         Производственная практика         27         27         972         972                                                                                                    |                                                                                                    |                                                                                                    |                                                                                                    |
|                                                                                                    |                                                                                                    | 8 432                                                                                                    | 12                                                                                                    |
| Прикаводственная практиче Прикаводственная практиче Расср. 4,5 4,5 162 162                                                                                                    |                                                                                                    |                                                                                                    |                                                                                                    |
| Производственная практика Производственная практика Производственная практика                                                                                                    |                                                                                                    |                                                                                                    |                                                                                                    |

# Планирование курсовых работ, ИГА

Эти вкладки формируются автоматически при заполнении вкладки «план»

# Завершающая процедура сверки соответствия

Еще раз зайдите по пиктограмме «Глобальная проверка»:

| Файл 🔻 🤇 | Сервис 🔻 | Справка 👻   |              | 🖉 🗘 😳 🚳       | 117 1 🕕 |        |        |                  |             |       |         |   |
|----------|----------|-------------|--------------|---------------|---------|--------|--------|------------------|-------------|-------|---------|---|
| Проект   | План     | Курсовые    | Комстень     | ции Практики  | и ИГА   | 🧳 Курс | 🧳 Свод | 🧳 Переаттестация | 🂵 Диаграмма | Нормы | Кафедры | 4 |
| Нормат   | ивы труд | оемкости    |              |               |         |        |        |                  |             |       |         |   |
| Часов    | в одной  | зачетной ед | инице трудое | емкости (ЗЕТ) | 36      | 1      |        |                  |             |       |         |   |
| ЗЕТ в    | неделе   |             |              |               | 1,5     |        |        |                  |             |       |         |   |
| Точнос   | ть вычи  | слений ЗЕТ  |              |               | 0,25    |        |        |                  |             |       |         |   |

Перепроверьте соответствие записей во всех вкладках требованиям ФГОС. Затем нажмите клавишу «Проверить».

| УП ВПО (БАКАЛАВРЫ) Шаблон _П                  | О_для второго профиля.plm.xml                                                                                         | _ 0 X                               |
|-----------------------------------------------|----------------------------------------------------------------------------------------------------|-------------------------------------|
| Файл 🕶 Сервис 👻 Справка 👻 📔 🧧                 | - 🖹   🛩 🛈 😳 I 🖹 I IV I 💿 I 🖶 I 🔟 I                                                                                    |                                     |
| Титул График Проект План                      | н Курсовые Компетенции Практики ИГА 🥏 Курс 🏈 Свод 🥏 Перег                                                             | аттестация ᠾ Диаграмма Нормь 🕚      |
| Образовательное учреждение (организация) ФГБО | У ВПО "БГПУ им.М.Акмуллы"                                                                                             |                                     |
| Структурное Инс.                              | Параметры проверки                                                                                                    |                                     |
| ЗАКРЕПЛЕН: Кафедра Отче                       | Общее II Контроль Часы Практики и каникулы Дисциплины                                                                 |                                     |
|                                               | Презерять заполнение титульного листа                                                                                 |                                     |
|                                               | Срок обучения 4 💭 года (лет) и 0 💭 месяцев(а)                                                                         |                                     |
| УЧЕБНЫИ ПЛАН подгото                          | ▼ Трудостиката СОПТУВ ВЕСЬ СРОКТОУЧЕНИЯ 240 → 3ET                                                                     |                                     |
| Форма обучения очная                          | ✓ Трудоемкость ООП за учебный год 60                                                                                  |                                     |
| 🔲 Сокращенный срок обучен                     | Отклонение зы гот допустимых значении по циклам и разделам                                                            |                                     |
| Реквизиты ООП                                 | ☑ доля дисциплин по высору студента в общем совеме<br>ЗЕТ вариативной части по трем учебным циклам ☐ от 30 🔆 % до 100 | 0 荣 %                               |
| 050100 Педагогическое обра:                   | 📃 Суммарная трудоемкость базовых составляющих ООП составляет от общей                                                 |                                     |
|                                               | трудоемкости учебных циклов от 0 🖶 % до 50 💭 %                                                                        |                                     |
| і іервыи профиль, профиль по                  | Минимальный объем ЗЕТ на дисциплину (за исключением дисциплин по выбору) 2                                            |                                     |
|                                               | Проверять целочисленность общей трудоемкости каждой дисциплины                                                        |                                     |
|                                               | Проворать соответствие 257 (акстортичка и 257 накоториции)                                                            | ная                                 |
|                                               |                                                                                                    | a                                   |
|                                               |                                                                                                    |                                     |
| Квалификация                                  |                                                                                                    |                                     |
| вакалавр                                      | Поуногнанию                                                                                                    |                                     |
|                                               | ил пота<br>#т ##м                                                                                                    |                                     |
| Федеральный государственный о                 | бразовательный стандарт (ФГОС) СОГЛАСОВАНО                                                                            |                                     |
| № 46 Датаут                                   | верждения 17.01.2011 Печать Должность                                                                                 | ФИО                                 |
| УТВЕРЖДЕН                                     | Проректор по УР  Начальник УМУ                                                                                        | Михайлов М. В.<br>Калимуллина Г. И. |
| 🍖 👩 🌈 🚺 🐬 (б) Входя                           | щие 🗍 👹 Приказ 10 февр 🗍 🔄 ПО РАЗРАБОТ 🗍 🌪 УП ВПО (БАКА 📔 🤗 Параметры)                                                | npo EN 🔀 🗐 🔆 🍘 🖼 🌗 🖬 🔍 18:17        |

Результаты можно вывести на печать и еще раз проанализировать и поправить свой учебный план.

| УП ВПО (БАКАЛАВРЫ) ша                      | блон _ПО_для второго профиля.plm.xml                                                            |      |        |
|--------------------------------------------|-------------------------------------------------------------------------------------------------|------|--------|
| ∂айл ▼ Сервис ▼ Справка ▼                  | ·   🗋 📾 💾   🖌 🛈 😂   🕅   🚳   😽   🧿                                                               |      |        |
| итул График Проект                         | 🛛 План Курсовые Компетенции Практики ИГА 🧳 Курс 🇳 Свод 🧳 Переаттестация 📗 Диагр                 | амма | Нормь  |
| )бразовательное<br>чреждение (организация) | ФГБОУ ВПО "БГПУ им.М.Акмуллы"                                                                   | *    |        |
| труктурное<br>одразделение                 | Институт исторического и правового образования                                                  | *    |        |
| АКРЕПЛЕН: Каф                              | побальная проверка УП(шаблон _ПО_для второго профиля).html                                      | Ξ Σ  | ٢      |
| Факул                                      | Печать                                                                                          |      | 121    |
| ЧЕБНЫЙ ПЛА                                 | Результаты глобальной проверки                                                                  |      |        |
| ] Сокращенный ск                           | плана шаблон _ПО_для второго профиля.plm.xml                                                    |      |        |
| еквизиты ООП<br>50100 Педагогиче           | Дата проверки 10.02.2014 время 18:14                                                            |      |        |
| Іервый профиль п                           | Срок обучения 🗳                                                                                 |      |        |
|                                            | срок обучения не соответствует норме (4 года (лет)) и составляет 5 года (лет).                  |      |        |
|                                            | Трудоемкость ООП за весь срок обучения 🖬                                                        |      |        |
| Т                                          | рудоемкость ООП за весь срок обучения не соответствует норме (240 ЗЕТ) и составляет 288 ЗЕТ.    |      |        |
|                                            | Трудоемкость ООП за учебный год 🗳                                                               |      |        |
| Квалификация<br>бакалавр                   | <i>Та 2 курсе</i><br>накоплено по плану 57 ЗЕТ, что не соответствует норме 60 ЗЕТ               |      |        |
| H                                          | <i>fa 3 курсе</i><br>накоплено по плану 55,5 ЗЕТ, что не соответствует норме 60 ЗЕТ             |      |        |
| Федеральный госуд.<br>№ 46                 | <b>Та 4 курсе</b><br>накоплено по плану 55,5 ЗЕТ, что не соответствует норме 60 ЗЕТ             |      |        |
| /твержден                                  | Калимуллина Г                                                                                   | . И. |        |
| 0 / 10 0                                   | (6) Входящие 📔 🎬 Приказ 10 февр 📔 🖬 ПО РАЗРАБОТ 🎽 🛧 УП ВПО (БАКА 📔 🔗 Глобальная про 🛛 🗈 🔣 🗐 🏶 🕼 | 780  | na 🗋 1 |

Корректировка должна проводится до состояния полного соответствия предъявляемым требованиям:

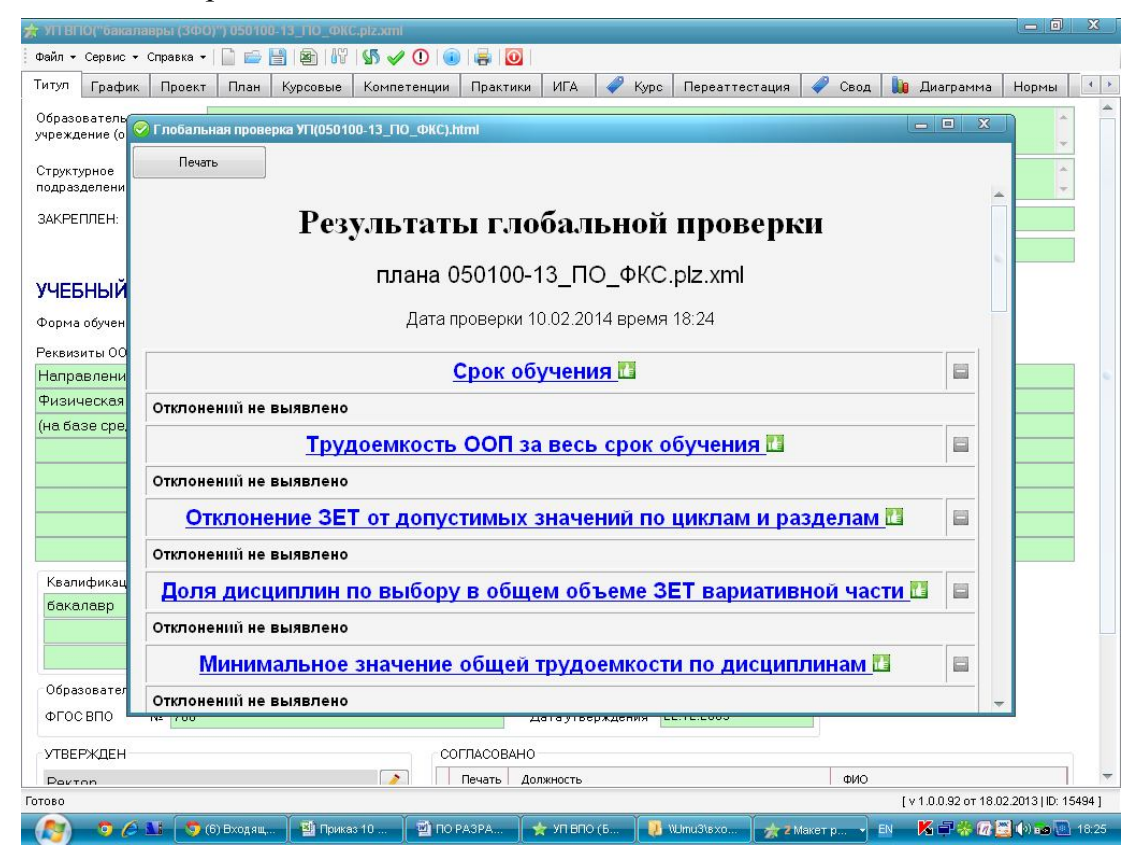

Заполнение титула

По вкладке «титул» заполняются все необходимые зеленые поля. В полях, отмеченных карандашиком, можно только выбрать из перечня. Для заполнения должностей нужно двойным щелчком войти в поле «должность».

| ітул График Проект                                                                             | г План Курсовые Компетенции Практики ИГА 🥔 Курс 🗳 Свод ┩ Переаттестация 順 Ди                                                                                                    | аграмма Нормь |
|------------------------------------------------------------------------------------------------|----------------------------------------------------------------------------------------------------|---------------|
| бразовательное<br>іреждение (организация)                                                      | ФГБОУ ВПО "БГПУ им.М.Акмуллы"                                                                                                    | *             |
| труктурное<br>одразделение                                                                     | Институт исторического и правового образования                                                                                                    | *             |
| АКРЕПЛЕН: Кафедра                                                                              | Отчественной истории                                                                                                    | *             |
| Факультет                                                                                      | иипо                                                                                                    |               |
| орма обучения очная<br>] Сокращенный срок о<br>эквизиты ООП<br>50100 Педагогическое            | Код направления 💽 050100 .82 Год начала подготовки 2013<br>(по учебному плану) 2013<br>образование                                                                                                    |               |
| эрвый профиль, профі                                                                           | иль по выбору - Право                                                                                                    |               |
| Іервый профиль, проф<br>Квалификация<br>бакалавр                                               | иль по выбору - Право<br>Срок обучения<br>5л<br>47 #4 м<br>2                                                                                                    |               |
| ервый профиль, проф<br>Квалификация<br>бакалавр<br>Федеральный государсте                      | иль по выбору - Право<br>Срок обучения<br>5л<br>и # ##ч<br>и # ##ч<br>и # ##ч<br>и # ##ч<br>и # ##ч                                                                                                    |               |
| lервый профиль, проф<br>Квалификация<br>бакалавр<br>Федеральный государств<br>№ 46             | иль по выбору - Право<br>Срок обучения<br>5л<br>й # #ич<br>й # #ич<br>Дата утверждения 17.01.2011<br>СОГЛАСОВАНО<br>Дата утверждения 17.01.2011<br>ФИО                                                                               |               |
| Іервый профиль, проф<br>Квалификация<br>бакалавр<br>Федеральный государств<br>№ 46<br>ЛВЕРЖДЕН | иль по выбору - Право<br>Срок обучения<br>5л<br>ини и ини<br>боразовательный стандарт (ФГОС)<br>Дата утверждения<br>17.01.2011<br>СОГПАСОВАНО<br>Печать Должность<br>Проректор по УР<br>Михайлов И<br>Инитерие ИИО<br>Калаковиче ИИИ | 4. B.         |